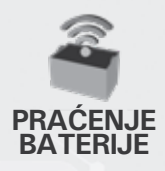

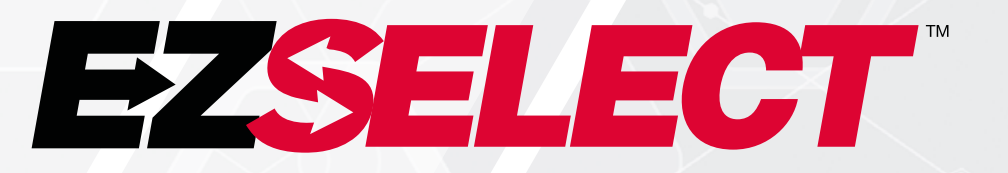

#### EZSELECT™ SISTEM ZA IZBOR BATERIJE

Š

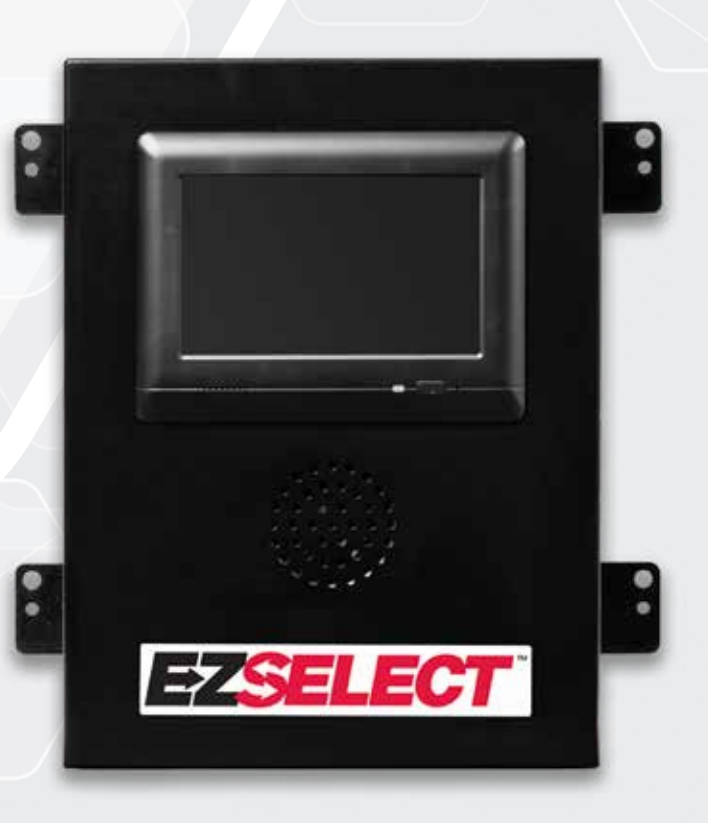

# **UPUTSTVO ZA KORISNIKA**

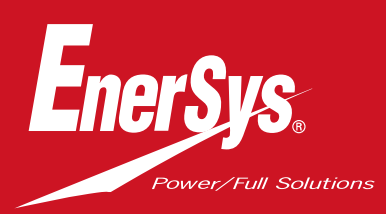

www.enersys.com

# SADRŽAJ

| Uvod                                             | 3  |
|--------------------------------------------------|----|
| Komponente sistema                               |    |
| Pojedinačne komponente                           | 4  |
| Rezervni delovi                                  | 5  |
| Planiranje/specifikacija posla                   |    |
| Pregled instalacije                              | 6  |
| Potrebni alati                                   | 6  |
| Dostupnost napajanja                             | 6  |
| Kontrolna kutija                                 | 7  |
| Uređaji za praćenje punjača (CMD)                | 7  |
| Zahtevi za kabl za podatake                      | 7  |
| Razmatranja uvezi sa ruterom                     | 7  |
| Razmatranja u vezi sa TV upravljačem             | 7  |
| Usluga instalacije i puštanja u rad              | 8  |
| Kontrolna lista pre instalacije                  | 8  |
| Instalacija                                      |    |
| Pregled iinstalacije                             | 9  |
| Instalacija kontrolne kutije i CMD-a             | 10 |
| Instalacija UPS-a i rutera                       | 11 |
| Instalacija TV upravljača                        | 12 |
| Označavanje sistema                              | 13 |
| Konfiguracija sistema                            |    |
| Ekran na dodir                                   | 14 |
| Lozinka za pristup pod <mark>ešavanjima</mark>   | 14 |
| Promena lozinki                                  | 14 |
| Konfiguracija skupova i punjača                  | 15 |
| Podešavanje jačine zvuka                         | 16 |
| Prikaz skupova                                   | 16 |
| Pokretanje sistem <mark>a u tamnom režimu</mark> | 17 |
| Završna inspekcija i pr <mark>overa</mark>       |    |
| CMD                                              | 18 |
| Karantin                                         | 18 |
| CMD lista                                        | 19 |
| Test oglašivača                                  | 19 |
| Kontrolna lista za in <mark>stalaciju</mark>     | 20 |
| Način rada                                       |    |
| Izbor sledeće dostupne baterije                  | 21 |
| Povratne informacije sistema                     | 21 |
| Vizuelne LED lampice za indikaciju CMD-a         | 21 |
| Ekran na dodir                                   | 22 |
| Svakodnevne provere sistema ili po smeni         | 25 |
| Kontrolna lista za rad                           | 26 |
| Rešavanje problema                               | 27 |

#### UVOD

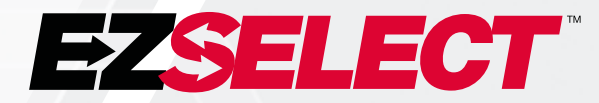

Sistem za izbor baterije EZSelect<sup>™</sup> optimizuje performanse stanice za punjenje pojednostavljivanjem izbora baterije tokom postupka zamene baterije i pružanjem važnih podataka o upravljanju efikasnošću stanice za punjenje preko internet portala.

Potpuno instaliran sistem uključuje uređaj za praćenje punjača (CMD) koji je montiran na svakom punjaču. CMD prati ponašanje punjača i komunicira sa kontrolnom kutijom. Kontrolna kutija daje prioritet podacima da bi se osiguralo da je optimalna baterija prva u redu.

Sistem za izbor baterije EZSelect<sup>™</sup> prikazuje sledeću bateriju koju treba izabrati na velikom ekranu. Ako se izabere pogrešna baterija, aktiviraće se zvučni alarm. Ovo osigurava da sve baterije i punjači prolaze kroz ciklus ravnomerno, čime se maksimalno produžava njihov radni vek.

Za servisiranje, obratite se predstavniku za prodaju: EnerSys' EMEA sedište Telefon: +41 44 215 74 10 Adresa: EH Europe GmbH Baarerstrasse 18, 6300 Zug, Švajcarska

Bezbednost vas i drugih je veoma važna

**A UPOZORENJE** Može doći do smrti ili ozbiljne povrede ako ne poštujete uputstva.

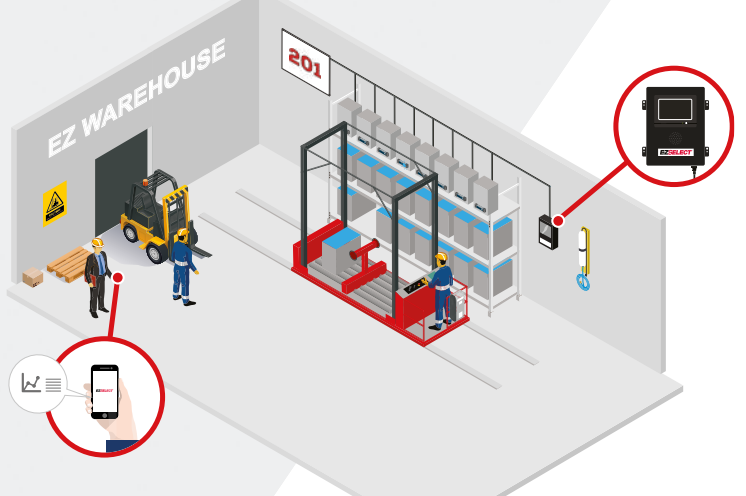

#### **KOMPONENTE SISTEMA**

#### Pojedinačne komponente

Slika 1: Pregled komponenti sistema za izbor baterije EZSelect™

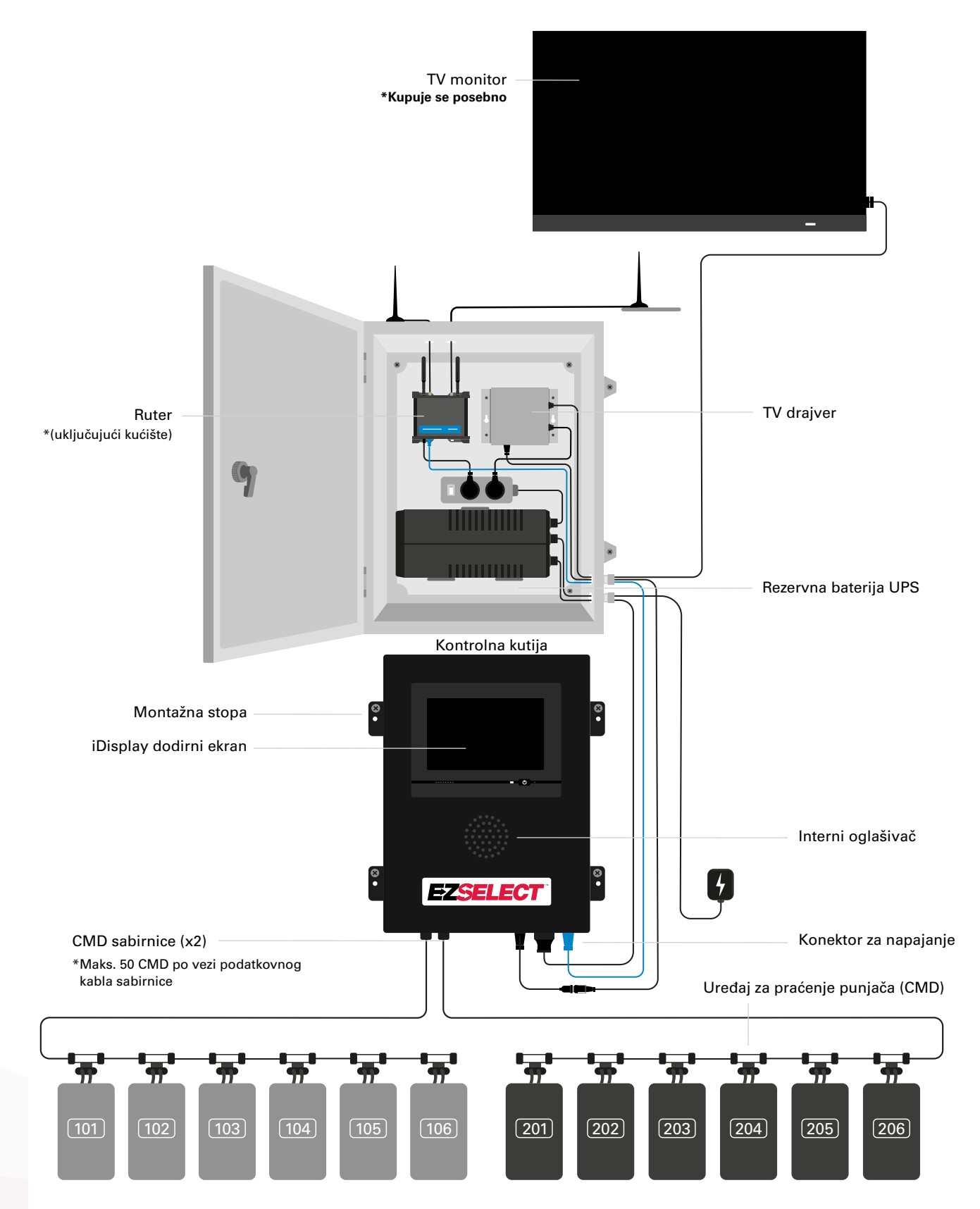

#### **KOMPONENTE SISTEMA**

#### Rezervni delovi

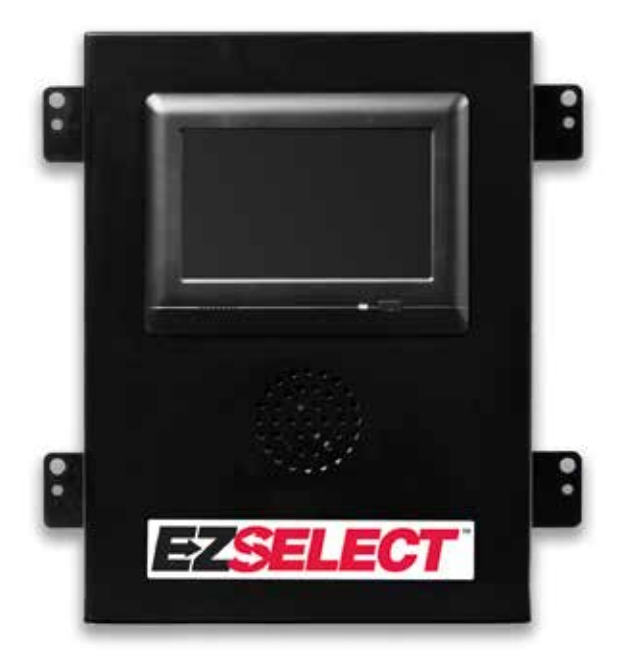

O

**EZS-143** Kabl za podatke dužine 8 m sa jednom spojnicom

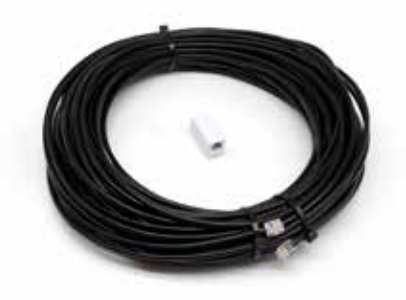

EZS-CB6500EU-16 Kontrolna kutija sistema za izbor baterije EZSelect™ (maks. 100 punjača; maks. 9 skupova)

**EZS-161** Kabl za podatke dužine 30 m sa jednom spojnicom (Minimalno 2 po kontrolnoj kutiji, sabirnička veza sa prvim CMD-om)

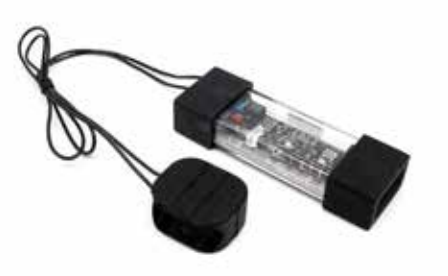

EZS-SU600R Uređaj za praćenje punjača (CMD) (Kabl za podatke od 2,1 m po CMD-u uključen)

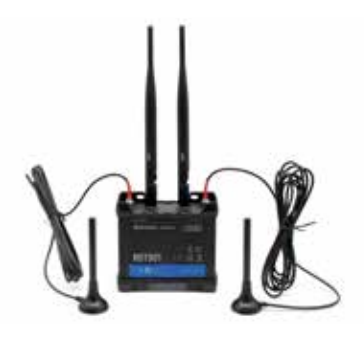

EZS-ROU Ruter (Svi kablovi su uključeni)

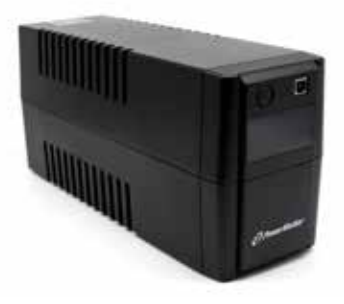

**EZS-511** UPS rezervna baterija

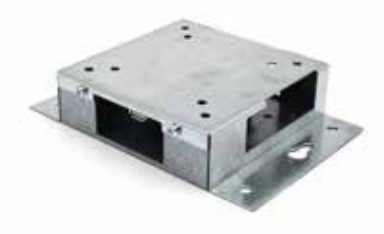

**EZS-HDS6N2** TV upravljač (Svi kablovi i miš su uključeni)

#### **PLANIRANJE/SPECIFIKACIJA POSLA**

# Pregled instalacije

Instalacija na lokaciji može da se podeli u tri faze:

#### 1. Kontrolna kutija

a. Kontrolna kutija

#### 2. CMD električni spojevi

- a. Montirajte na punjače
- b. Kablovi od kontrolne kutije do prvog CMD-a
- c. Kablovi od CMD-a do CMD-a
- d. Označavanje punjača/odeljaka za baterije

#### 3. Ruter i TV upravljač

- a. Povezivanje rutera
- b. Povezivanje TV upravljača

#### 4. Konfiguracija punjača/završno testiranje

- a. Konfigurisanje skupova
- b. Konfigurisanje punjača
- c. Testiranje mogućnosti učitavanja
- d. Obuka rukovaoca

#### Potrebni alat

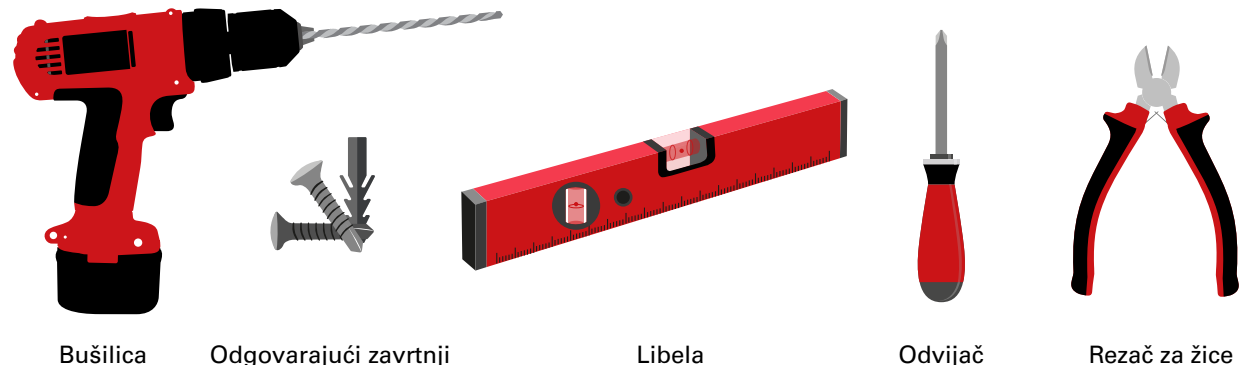

i burgija

Odgovarajući zavrtnji i tiplovi za montažu

Libela

Odvijač

Rezač za žice

#### Dostupnost napajanja

Zahtevi za napajanje komponente EZSelect<sup>™</sup> sistema za izbor baterije:

Kontrolna kutija Napon: 100-240 VAC Amperaža: 1,3 A

Ruter Napon: 100-240 VAC Amperaža: 0,6 A

Uputstva za planiranje rasporeda koja treba uzeti u obzir Produžni kablovi se mogu koristiti privremeno, međutim, preporučuje se prenaponska zaštita za kontrolnu kutiju.

#### PLANIRANJE/SPECIFIKACIJA POSLA

# Kontrolna kutija

Kontrolna kutija treba da se nalazi u centralnom položaju sa dovoljno prostora za ruter (EZS-ROU1) koji treba da bude instaliran u blizini. Uverite se da oko kontrolne kutije ima dovoljno prostora za povezivanje kablova, dimenzije su prikazane na slici 2 ispod.

- Montirajte u vidljivom području, bez prepreka.
- Držite komponentu dalje od izvora vode kao što su tuševi za hitne slučajeve i umivaonici.
- Kontrolna kutija će se napajati preko EZS-ROU1 jedinice.
- Koristite odgovarajuće tiplove po potrebi da biste poduprli kontrolnu kutije (6,8 kg).

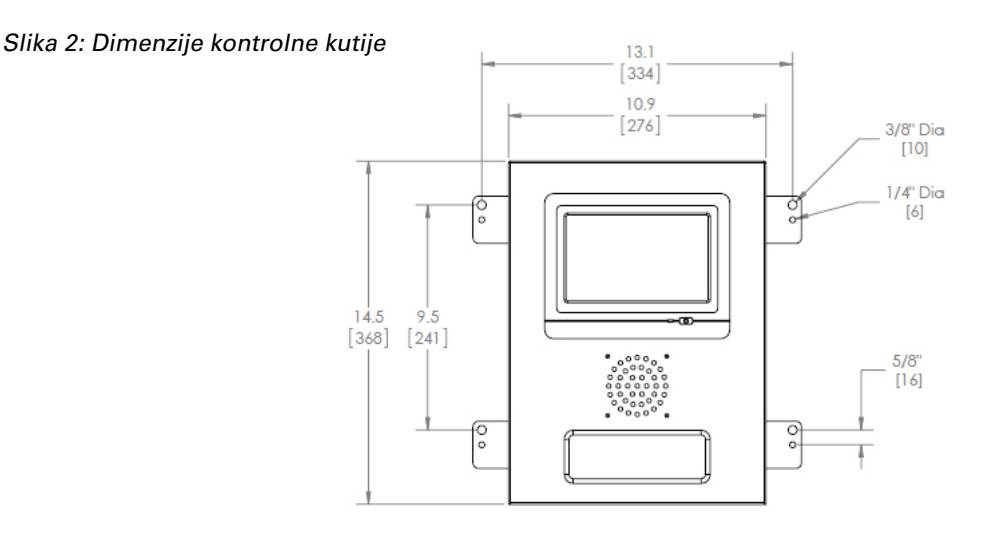

### Uređaji za praćenje punjača (CMD)

Potreban je jedan CMD po punjaču. CMD je univerzalan i može se koristiti za bilo koji napon od 12 V do 80 V.

#### Razmatranja u vezi sa ruterom

Kućište rutera (iHUB-ROU1) sadrži ruter i UPS za kontrolnu kutiju. Važno je da se kućište rutera nalazi u blizini kontrolne kutije i izvora napajanja od 240 V.

## Razmatranja za TV upravljač

TV upravljač mora da bude montiran unutar 3 m od kontrolne kutije ako nemate kutiju kućišta. Televizor bi trebalo da bude montiran blizu odgovarajućeg napajanja i na dovoljno visokom nivou da bi se optimizovala vidljivost za rukovaoce.

## Zahtevi za kabl za prenos podataka

Kablovi za podatke povezuju kontrolnu kutiju sa CMD-om. Kada planirate instalaciju, dužine kablova treba da budu minimalne. Sa svakom kontrolnom kutijom imaćete:

- 4 kabla po 15 m
- 4 spojnice za kablove

Rastojanje od kontrolne kutije do prvog CMD-a je presudno. Dva primera spajanja sabirnica kablovima prikazana su na slici 3.

Sabirnica 1: Potrebno je 15 m kabla, iako ima samo 3 metra od kontrolne kutije do prvog CMD-a.

**Sabirnica 2**: Potrebno je 30 m kabla jer se nalazi na drugoj strani prolaza do prvog CMD-a.

#### PLANIRANJE/SPECIFIKACIJA POSLA

# Usluge instalacije i puštanja u rad

Sistem za izbor baterija EZSelect<sup>™</sup> je dizajniran tako da ne zahteva puštanje u rad od strane kompanije EnerSys<sup>®</sup>, ali ako je potrebna podrška, ona se nudi na zahtev. Video snimci o instalaciji su dostupni i na internetu.

# Kontrolna lista pre instalacije

| Zadatak                                                                                                    | Status |
|----------------------------------------------------------------------------------------------------|--------|
| A. Planiranje lokacije kontrolne kutije i rutera                                                                                                    |        |
| <ul> <li>Napajanje za kontrolnu kutiju i ruter</li> <li>Punjači u blizini</li> <li>Plan za postavljanje kabla za podatke do prvog CMD-a<br/>u svakoj sabirnici</li> </ul>                                                                                            |        |
| B. Prikupite sve potrebne alate i opremu                                                                                                    |        |
| <ul> <li>Merdevine i/ili makazaste dizalice</li> <li>Električni alat – za montažu kontrolne kutije itd.</li> <li>Ručni alat – rezači za žice, odvijač</li> <li>Produžni kablovi za privremeno napajanje</li> <li>Tiplovi za montažu komponenti po potrebi</li> </ul> |        |

#### **Pregled** sistema

Slika 3: Primer rasporeda instalacije sistema za izbor baterije EZSelect™

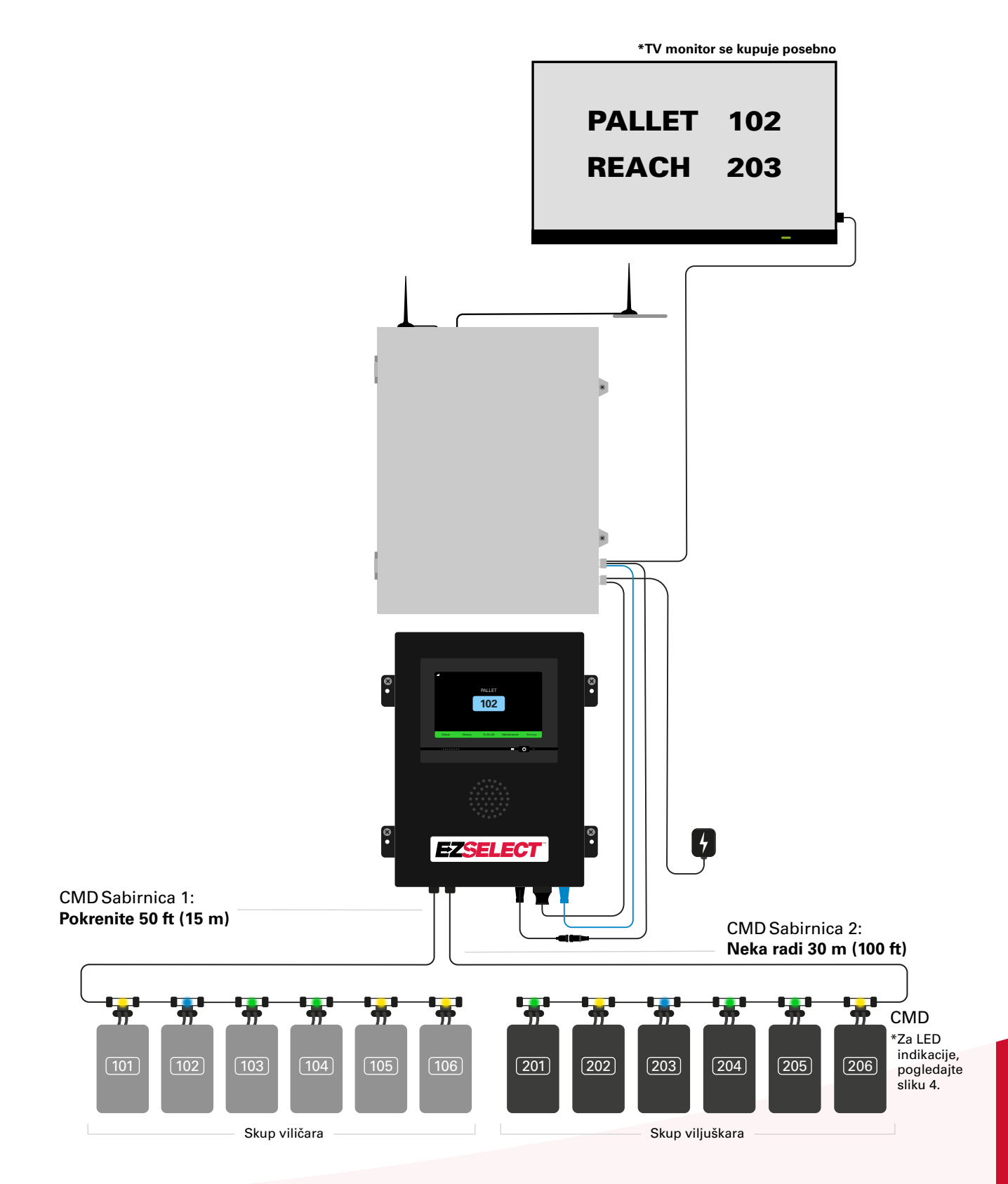

# Instalacija kontrolne kutije i CMD-a

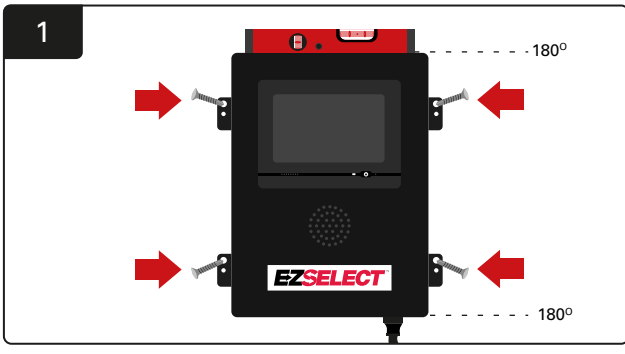

Postavite kontrolnu kutiju na zid u visini očiju koristeći četiri zavrtnja/tipla i libelu.

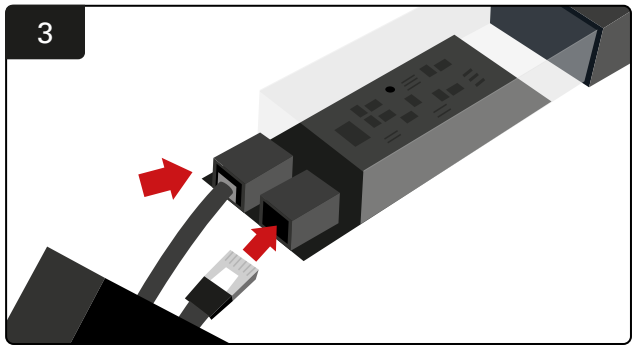

Umetnite prvi CMD kabl za podatke u utičnicu na prvom CMD-u. Priključite sledeći kabl za podatke u drugu utičnicu.

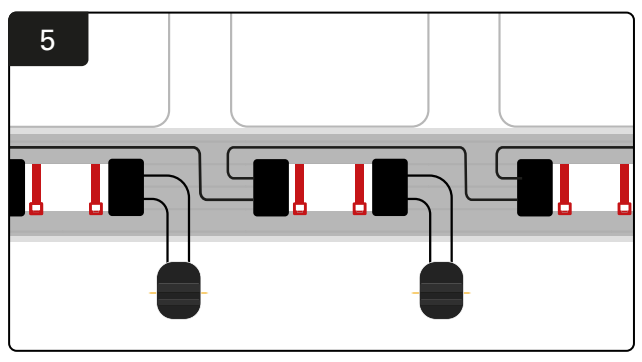

Serijski povežite CMD sve dok se ne povežu svi CMD-ovi na sabirnici.

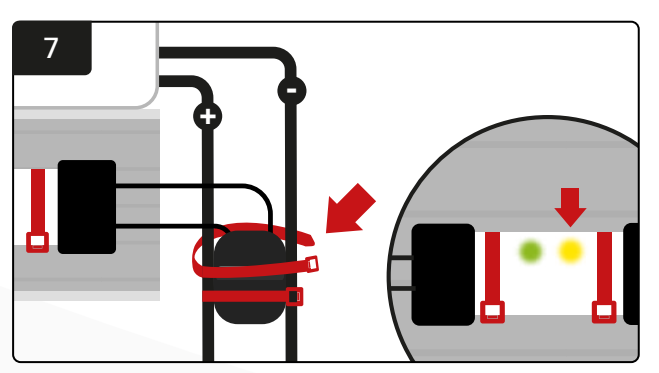

Pričvrstite konektor kablovskim vezicama. Potvrdite da žuta LED lampica svetli na CMD-u sa povezanom baterijom.

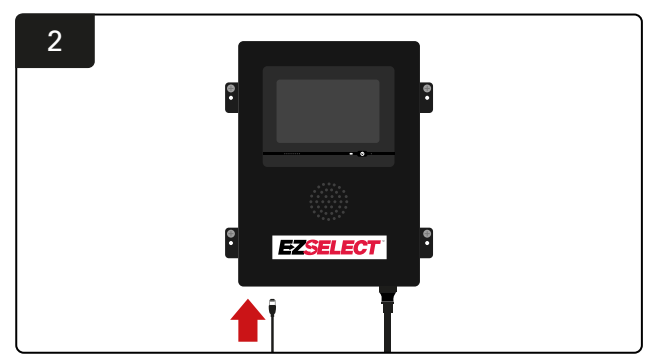

Umetnite prvi CMD kabl za podatke u jednu od dostupnih utičnica sabirnice na kontrolnoj kutiji.

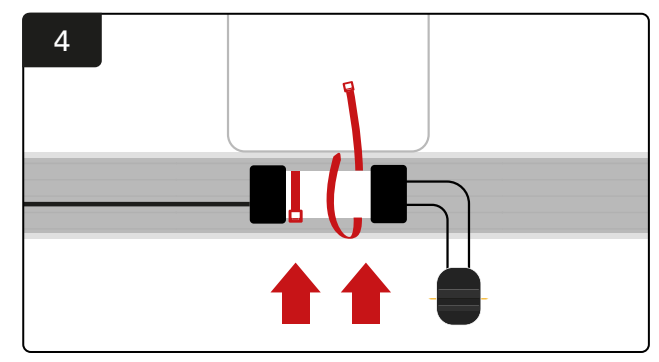

Postavite CMD sa kablovskim vezicama tako da bude vidljiv, bezbedan i siguran.

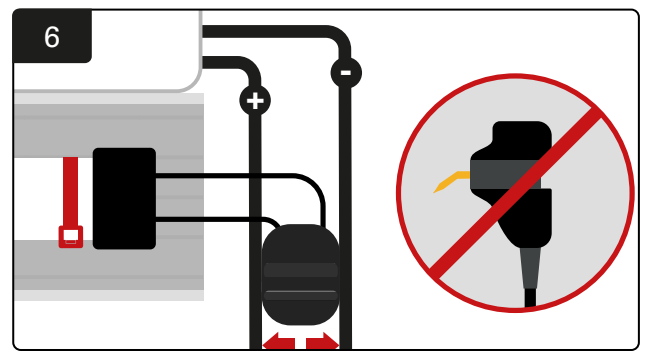

Postavite priključak između pozitivnih i negativnih kablova i povežite FlexiTap-ove sa odgovarajućim kablovima. \*Uverite se da su pinovi u centru kablova i ne savijajte ih.

# Instalacija UPS-a i rutera

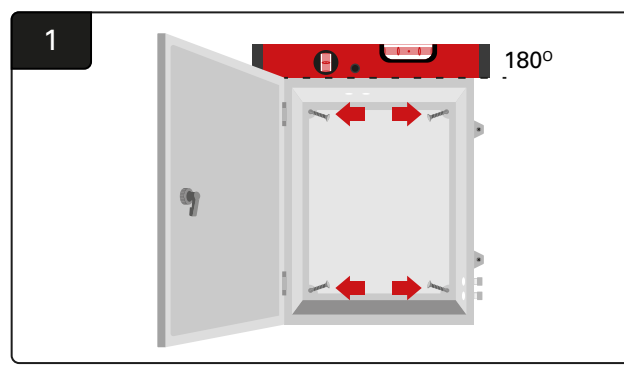

Montirajte kutiju kućišta u blizini kontrolne kutije i odgovarajućeg napajanja koristeći četiri zavrtnja, odgovarajuće zidne tiplove i libelu.

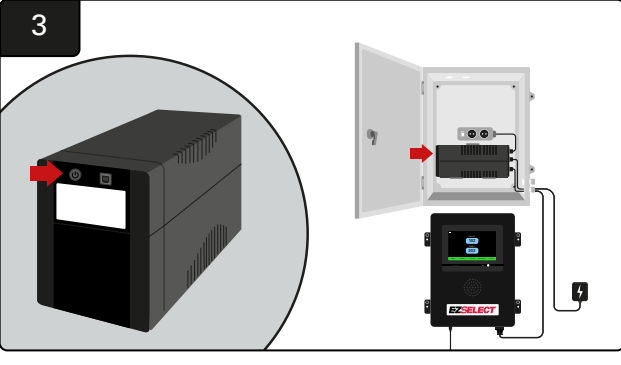

Uključite UPS.

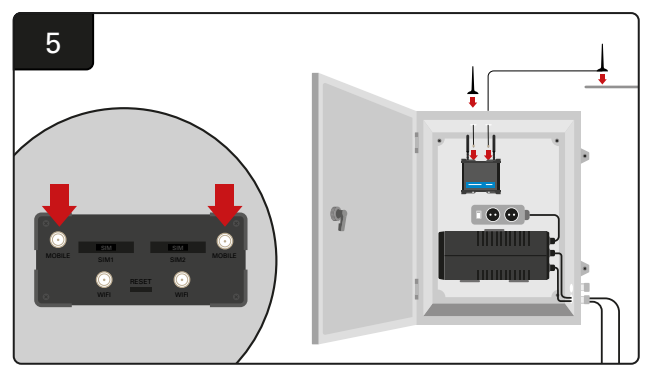

- Povežite dve antene sa kablovima sa mobilnim priključcima rutera. Postavite jedan na vrh kutije kućišta, a drugi što je više moguće.
- \*Održavajte razdaljinu od najmanje 1 m između dve antene sa kablovima.

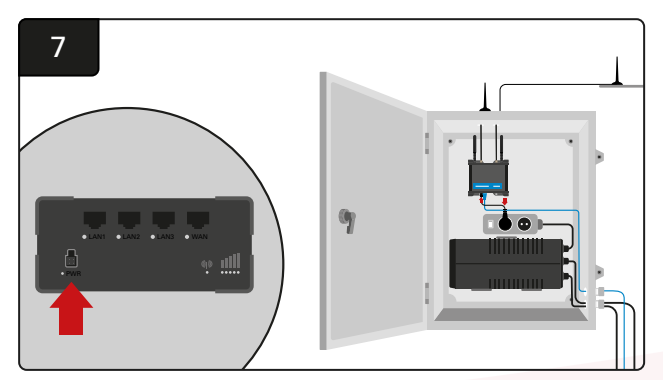

Povežite ruter sa šuko utičnicom za proširenje.

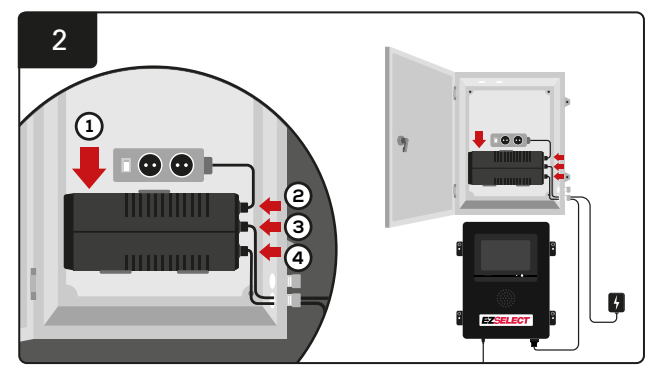

Postavite UPS na zid ispod šuko utičnica u kutiji kućišta, povežite ga sa izvorom napajanja i produžnim kablom šuko utičnice i uključite kabl za napajanje kontrolne kutije u UPS.

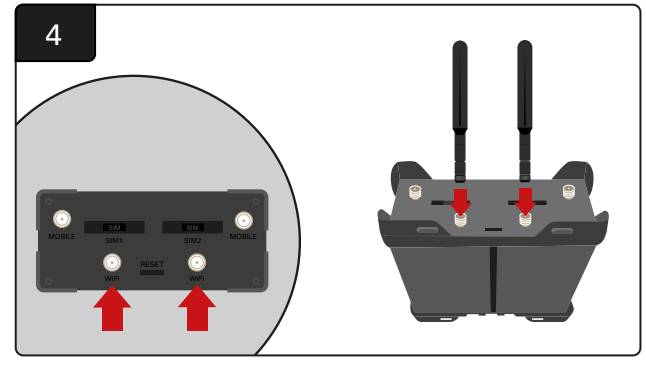

Povežite dve Wi-Fi antene sa Wi-Fi priključcima rutera.

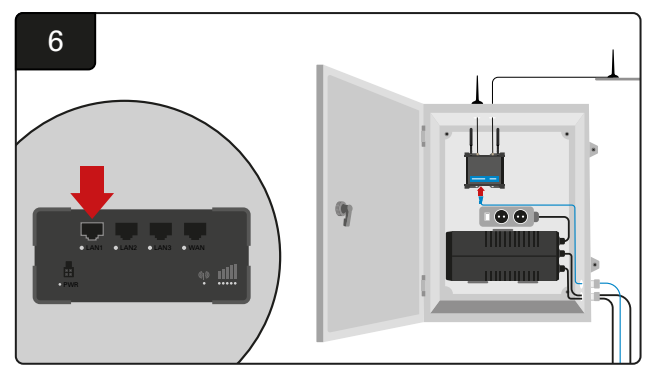

Povežite kabl za podatke sa kontrolne kutije sa LAN Ethernet portom na ruteru.

Nakon instalacije kutije rutera, UPS-a i uključivanja svih komponenti, sačekajte pet do deset minuta da bi se uspostavila veza, a zatim ponovo pokrenite kontrolnu kutiju.

Da biste to uradili, idite na "Podešavanja", "Internet" i "Ponovo pokretanje". Sada ste spremni da obavite test učitavanja podataka. Na istom ekranu Internet podešavanja izaberite dugme "Učitaj sada" i izađite.

Nakon pet minuta pritisnite karticu Status na početnom ekranu i u donjem levom uglu ćete videti "Vreme od poslednjeg učitavanja". Ovo bi trebalo da bude u poslednjih 5 minuta.

#### Instaliranje TV upravljača

\*Pogledjate odeljak Instalacija UPS-a i rutera (stranica 11) za kutiju kućišta i podešavanje UPS-a.

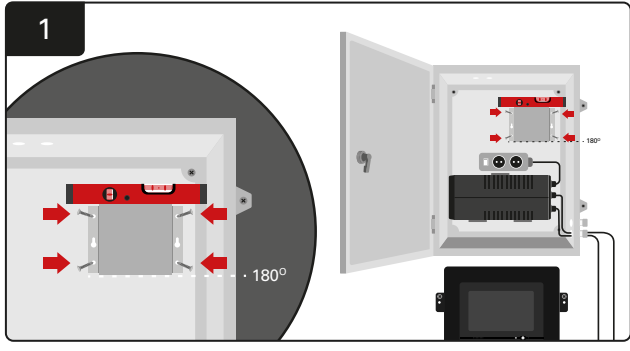

Postavite TV upravljač u kutiji kućišta (ili na zid) koristeći četiri zavrtnja/tipla i libelu. \*Držite razdaljinu između kontrolne kutije i TV upravljača **ispod 2,5 m** da biste osigurali dobru vezu.

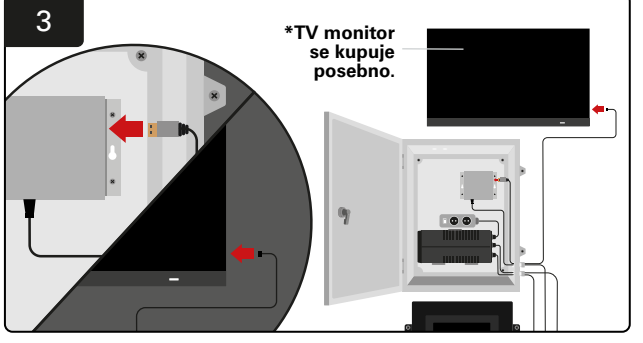

Povežite HDMI kabl sa TV upravljačem i TV monitorom\*.

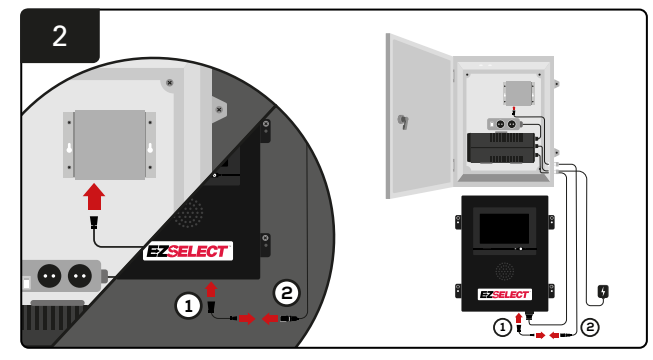

Povežite TV upravljač sa kontrolnom kutijom. \*Kabl ①: RJ-45 \*Kabl ②: RJ-45

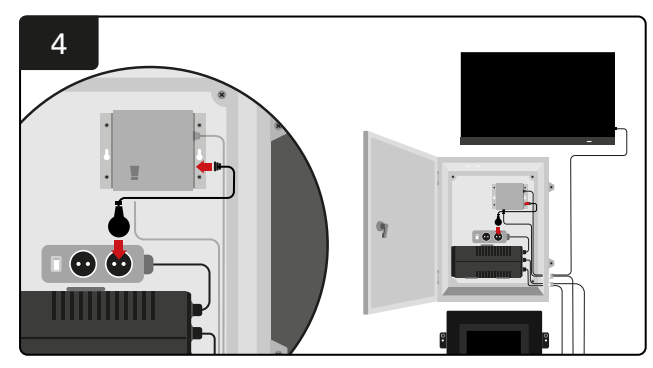

Povežite TV upravljač sa šuko utičnicom izvora napajanja.

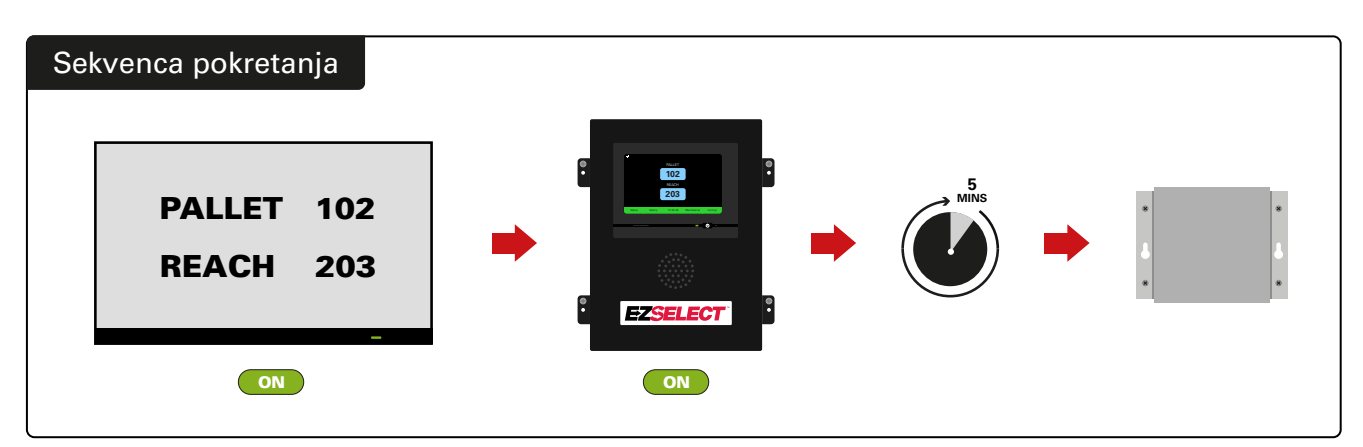

Uključite televizor, nakon 5 minuta kada je kontrolna kutija uključena, uključite televizijski upravljač.

## Označavanje sistema

EZSelect<sup>™</sup> sistem za izbor baterije komunicira sa rukovaocem pozivanjem na broj punjača. Uvek je važno da se sistem numerisanja punjača održi organizovanim da bi se održavao neometan proces izbora baterije.

Prilikom podešavanja sistema za brojanje punjača u objektu preporučuje se praćenje 3-cifrenog formata (kao što je prikazano u svim primerima u ovom priručniku) gde prva cifra pokazuje grupu, a druga i treća cifra pokazuju broj baterije u toj grupi. Grupa je grupa baterija koje su grupirane po tipu, tj. električni paletni viličari i viljuškari. Kao osnovno pravilo organizovanja baterija, u objektu će uvijek biti najmanje jedna grupa po tipu baterije. Postoje neki scenariji u kojima bi bilo poželjno imati više od grupa po tipu baterije. EZSelect<sup>™</sup> sistem za izbor baterija ima maksimalnu dostupnost od 9 grupa.

I TV ekran i ekran na kontrolnoj kutiji treba da se podudaraju sa oznakama na punjaču, što rukovaocima olakšava pronalaženje odgovarajuće baterije. Dole je prikazan primer.

| PALETA | DOMET |
|--------|-------|
| 101    | 201   |
| 102    | 202   |
| 103    | 203   |

Primer 3-cifrene organizacije

\*Oznake punjača biće dostavljene sa svakim sistemom za izbor baterije EZSelect™.

#### **KONFIGURACIJA SISTEMA**

#### Ekran na dodir

- Signal koji prikazuje komunikaciju među ekranom i kontrolerom.
- Sledeća baterija koju treba uzeti za svaku grupu.
- \*Početni ekran će automatski prikazati do 9 grupa.

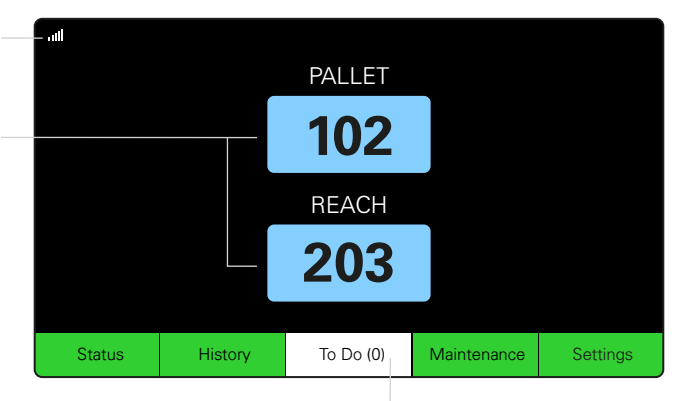

Kliknite na dugme "Zadatak" ako postane crveno -Proverite da li su punjači u karantinu ili CMD ne prijavljuje.

#### Lozinka za podešavanja pristupa

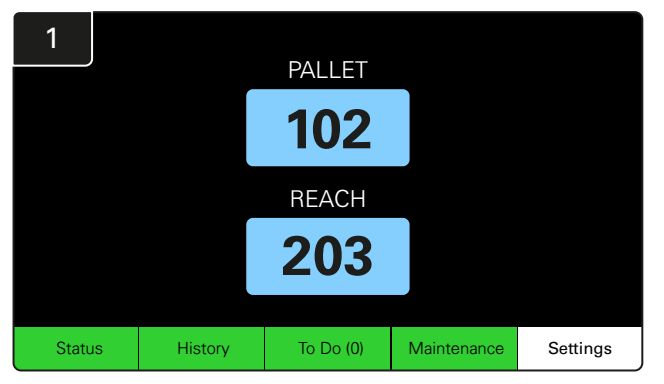

Kliknite na Podešavanja na početnom ekranu.

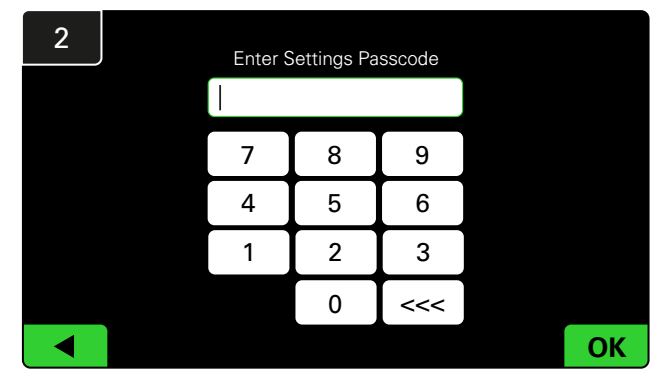

Unesite podrazumevanu lozinku 919191, a zatim kliknite na OK.

#### Promena lozinke

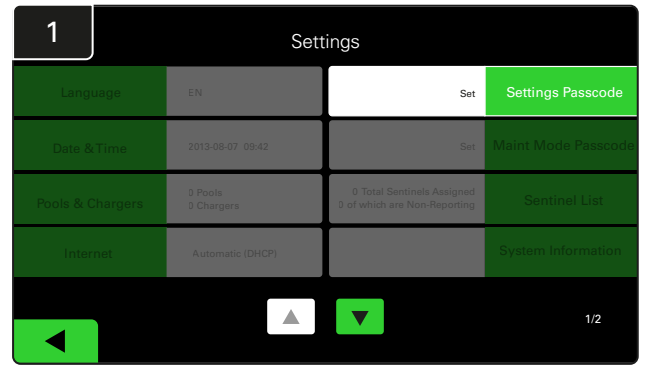

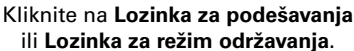

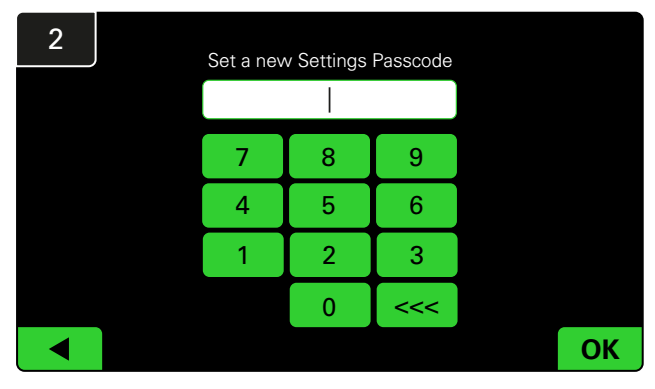

Unesite novu lozinku #, a zatim kliknite na OK.

\*Ako želite da uklonite lozinke tokom instalacije, ostavite ih prazne i kliknite na OK. Preporučuje se podešavanje lozinke pre napuštanja lokacije.

#Ako izgubite lozinke, možete da ih oporavite uz pomoć kompanije EnerSys<sup>®</sup> tako što ćete kontaktirati odgovarajuće regionalno odeljenje sa serijskim brojem kontrolne kutije sistema.

#### **KONFIGURACIJA SISTEMA**

# Konfiguracija grupa i punjača

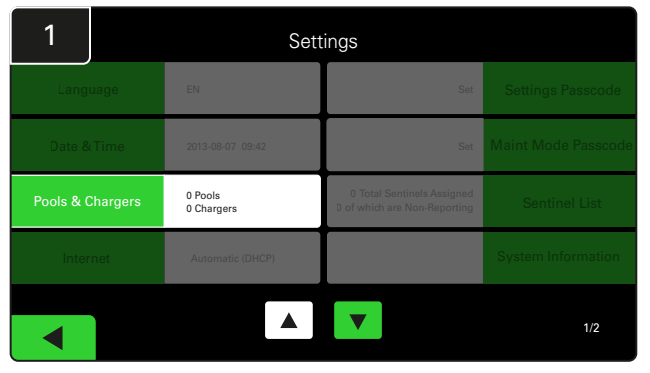

Kliknite na Grupe i punjači u meniju podešavanja.

| 3      | Set Up Pools | Set Up Pools & Chargers |                 |  |  |  |  |
|--------|--------------|-------------------------|-----------------|--|--|--|--|
| Pool # | Pool Name    | Voltage                 | Charger Count   |  |  |  |  |
| 1      | PALLET       | <u>Set V</u>            | Add Charger (0) |  |  |  |  |
| 2      |              | Set V                   | Add Charger (0) |  |  |  |  |
| 3      |              | Set V                   | Add Charger (0) |  |  |  |  |
| 4      |              | Set V                   | Add Charger (0) |  |  |  |  |
| 5      |              | Set V                   | Add Charger (0) |  |  |  |  |
|        |              |                         |                 |  |  |  |  |
|        |              |                         |                 |  |  |  |  |

Imajte na umu da je naziv grupe sada postavljen. Kliknite na dugme **Podesi V** koje odgovara naponu grupe.

| 5      | Set Up Pools & Chargers |         |                 |  |  |  |
|--------|-------------------------|---------|-----------------|--|--|--|
| Pool # | Pool Name               | Voltage | Charger Count   |  |  |  |
| 1      | PALLET                  | 24      | Add Charger (0) |  |  |  |
| 2      |                         | Set V   | Add Charger (0) |  |  |  |
| 3      |                         | Set V   | Add Charger (0) |  |  |  |
| 4      |                         | Set V   | Add Charger (0) |  |  |  |
| 5      |                         | Set V   | Add Charger (0) |  |  |  |
|        |                         |         |                 |  |  |  |
|        |                         |         |                 |  |  |  |

Dodajte punjače u grupu.

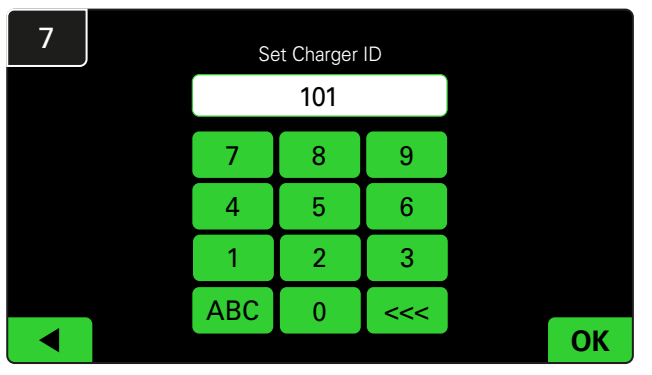

Unesite broj da biste podesili ID punjača. \*Ovaj ekran će se pojaviti kada sistem za izbor baterije EZSelect™ otkrije povezanu bateriju.

| 2      | Set Up Pools & Chargers |         |                 |  |  |  |  |
|--------|-------------------------|---------|-----------------|--|--|--|--|
| Pool # | Pool Name               | Voltage | Charger Count   |  |  |  |  |
| 1      |                         | Set V   | Add Charger (0) |  |  |  |  |
| 2      |                         | Set V   | Add Charger (0) |  |  |  |  |
| 3      |                         | Set V   | Add Charger (0) |  |  |  |  |
| 4      |                         | Set V   | Add Charger (0) |  |  |  |  |
| 5      |                         | Set V   | Add Charger (0) |  |  |  |  |
|        |                         | 7       |                 |  |  |  |  |

Kliknite na prvi prazni taster za Grupu i unesite naziv grupe.

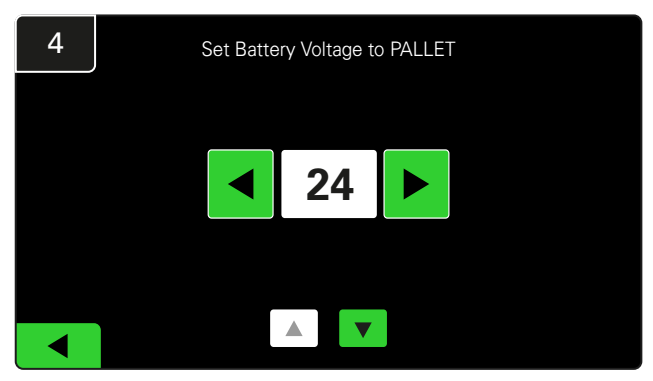

Izaberite ispravan napon grupe.

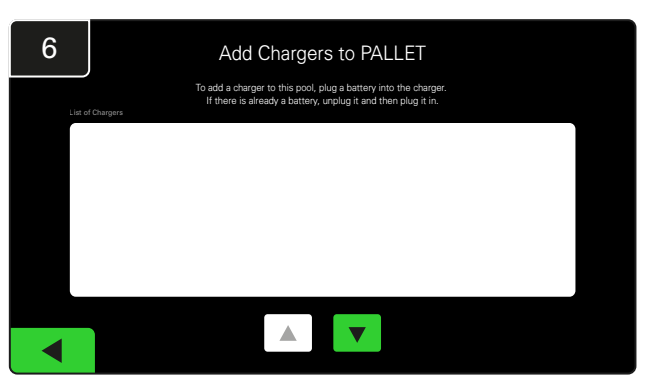

ldite do punjača. Isključite i ponovo povežite punjač koji želite da dodate.

Ponovite od 1. do 6. koraka da biste podesili dodatne grupe i punjače.

Napomena: Ovo je broj koji će se prikazati na televizoru. Takođe mora da se podudara sa oznakama punjača.

#### **KONFIGURACIJA SISTEMA**

# Podešavanje jačine zvuka

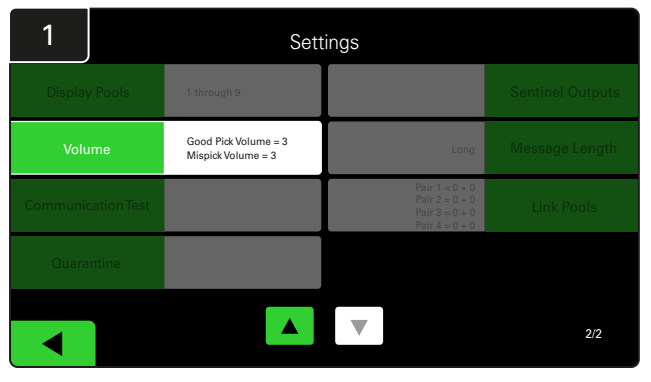

Kliknite na Jačina zvuka u meniju podešavanja.

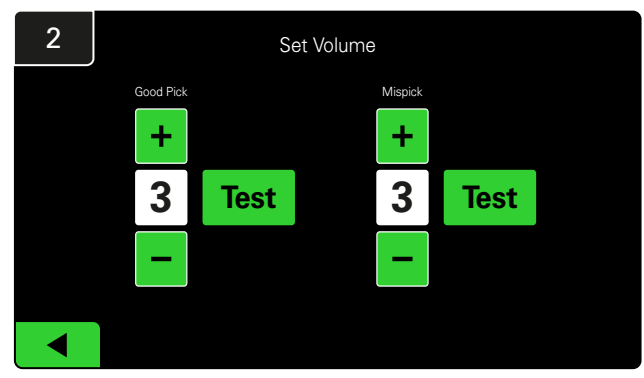

Podesite jačinu zvuka od 0 (tiho) do 5 (maksimalno). Dugme za testiranje će oglasiti alarm jedan put.

#### Prikaz grupa

| 1         |           | Sett                                       | ings                                                                 |                  |
|-----------|-----------|--------------------------------------------|----------------------------------------------------------------------|------------------|
| Display I | Pools     | 1 through 9                                |                                                                      | Sentinel Outputs |
| Volun     | ne        | Good Pick Volume = 3<br>Mispick Volume = 3 | Long                                                                 | Message Length   |
| Communica | tion Test |                                            | Pair 1 = 0 + 0<br>Pair 2 = 0 + 0<br>Pair 3 = 0 + 0<br>Pair 4 = 0 + 0 | Link Pools       |
| Quaran    | tine      |                                            |                                                                      |                  |
|           |           |                                            |                                                                      | 2/2              |

Kliknite na Prikaži grupe u meniju podešavanja.

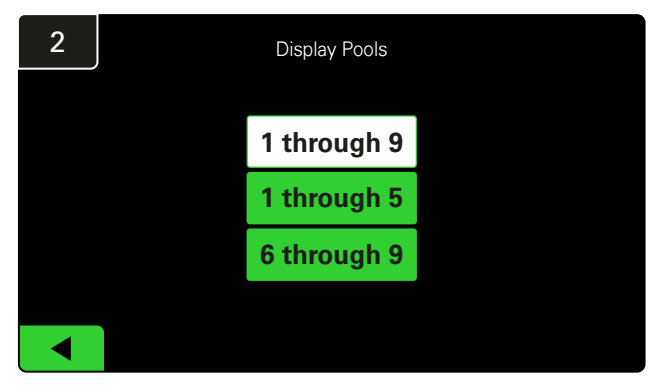

iDisplay ekran je podešen tako da prikazuje sve podrazumevano, međutim možete da izaberete samo određene grupe za prikaz.

# Pokretanje sistema u režimu proučavanja

Da bi se kvantifikovale prednosti sistema za izbor baterija EZSelect<sup>™</sup>, preporučuje se da počnete sa referentnim periodom od dve nedelje kada sistem prikuplja početni uzorak podataka o korišćenju. Preporučuje se za svaku novu instalaciju da bi se jasno prikazalo stanje pre i posle. Pokretanje sistema u režimu proučavanja

 

 Display Pools
 1 through 9
 Sentinel Outputs

 Volume
 Good Pick Volume = 3
 Long
 Message Length

 Volume
 Good Pick Volume = 3
 Long
 Message Length

 Communication Test
 Pair 1 = 0 + 0 Pair 2 = 0 + 0 Pair 4 = 0 + 0
 Link Pools

 Outrantine
 Volume
 Z2

> Kliknite na **Sentinel izlazi** u meniju podešavanja. (Napomena: CMD se u softveru panela zove Sentinel.)

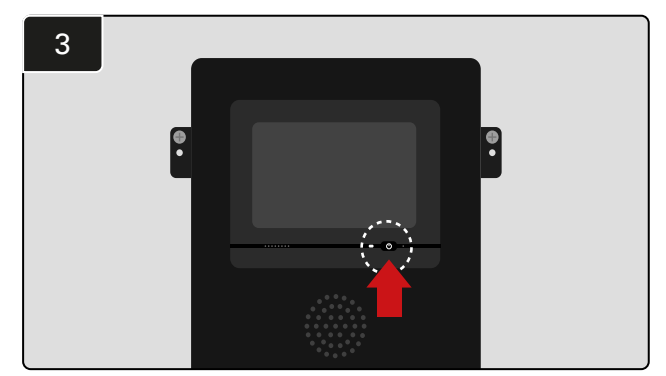

Isključite iDisplay pritiskom na dugme za napajanje na prednjem delu kontrolne kutije. Ovo će isključiti i zvuk.

Napomena: Da biste omogućili sistemu da normalno funkcioniše, ponovite prethodne korake u obrnutom redosledu. znači da sistem prikuplja informacije, međutim, nema smernica za izbor baterije. Na taj način možete da saznate šta se zaista dešava u punjačkoj stanici, tako da možete da uporedite neobrađene podatke sa poboljšanim performansama kada sistem daje komande.

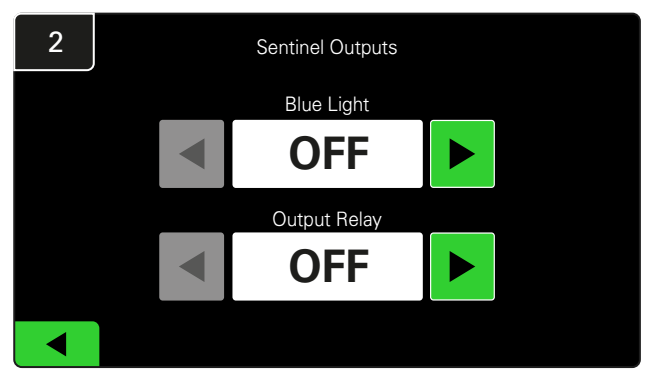

Podesite i plavo svetlo i izlazni relej na ISKLJUČENO.

#### ZAVRŠNA INSPEKCIJA I TESTIRANJE

# MEHANIZAM ZA PRAĆENJE PUNJAČA (CMD)

Zelena LED lampica koja neprekidno svetli ukazuje na to da se CMD napaja i da komunicira sa kontrolnom kutijom.

Ako želite ponovo da proverite vezu, možete da isključite bateriju iz punjača, a zatim pogledate ekran

sa statusom sistema. Trebalo bi da vidite ID punjača. Ako ne vidite ID grupe i ID punjača koji ste očekivali, onda je sistem možda pogrešno konfigurisan.

ID punjača će se pomerati od kolone do kolone dok se status menja.

# KARANTIN

Kolona Karantin prikazuje broj punjača koji nisu počeli ili nisu završili punjenje baterije koja je povezana sa njim 24 sata. Sistem bateriju stavlja u karantin tako što je vadi iz reda, a ako problem nije rešen u roku od 72 sata, baterija se vraća u red.

3 dana je podrazumevano fabričko podešavanje.

Šta učiniti ako se punjač prikaže u karantinu:

- Ako je identifikator punjača naveden u koloni označenoj "Karantin", proverite da li punjač ukazuje na grešku.
- Potvrdite da žuta LED lampica svetli na CMD-u i da je baterija povezana.

- Ako su ekran i sve lampice indikatora na punjaču prazni, proverite da li punjač ima napajanje.
- Ako punjač funkcioniše ispravno, proverite napon baterije jer neki punjači neće prepoznati prekomerno ispražnjenu bateriju.
- Da biste uklonili bateriju iz karantina, isključite i ponovo povežite bateriju.

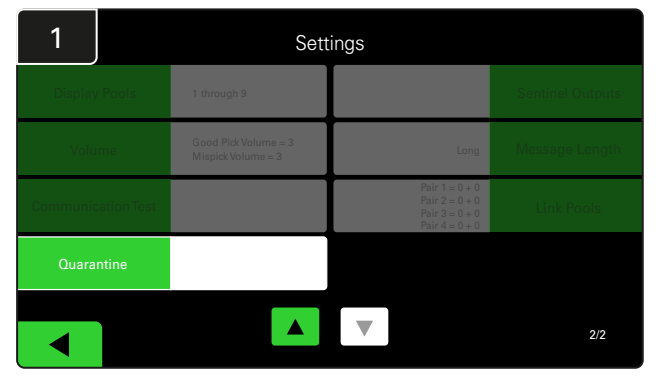

Kliknite na Karantin.

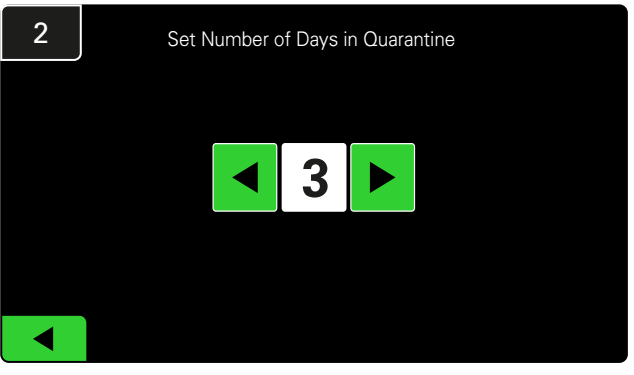

Povećajte ili smanjite broj dana koji prolaze pre nego što se punjač stavi u karantin.

#### ZAVRŠNA INSPEKCIJA I TESTIRANJE

# CMD LISTA

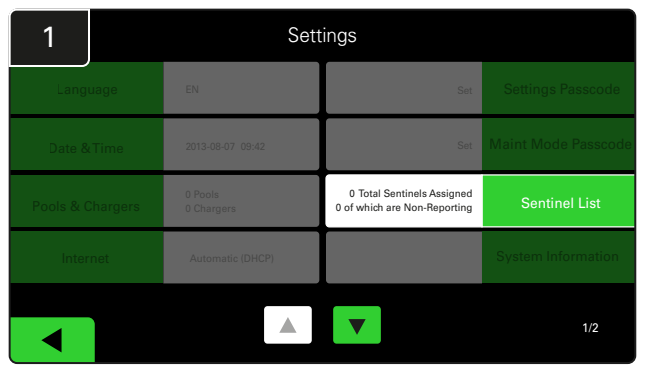

Kliknite na Sentinel lista.

(Napomena: CMD se u softveru panela zove Sentinel.)

2 Unassigned Sentinels - Sentinel List Pool # Pool # Chg ID Serial # Reporting 0 10003 12 Unknown Yes 10155 • 0 12 Unknown Yes ► 0 10086 12 Unknown Yes ► 0 10185 12 Unknown Yes ► 0 10191 12 Unknown Yes 

Ovo prikazuje broj nedodeljenih CMD-ova. Pritisnite strelicu na desnoj strani da biste uredili detalje CMD-a.

3 Sentinel Edit Sentinel Serial Numbe 10087 nl ID 3 Status 22.93 Bus Voltage harger ID **Delete Sentinel** Blue ON 101 **Unassign Sentinel** Blue OFF ◀

Pritisnite **Plavo UKLJUČENO** da biste pronašli tačan CMD i proverili detalje.

CMD se može premestiti u drugu grupu pomeranjem kroz **ID grupe**. Broj punjača može da se promeni pritiskom na **ID punjača**.

Pritisnite Plavo ISKLJUČENO nakon što izvršite korekcije.

## Testiranje

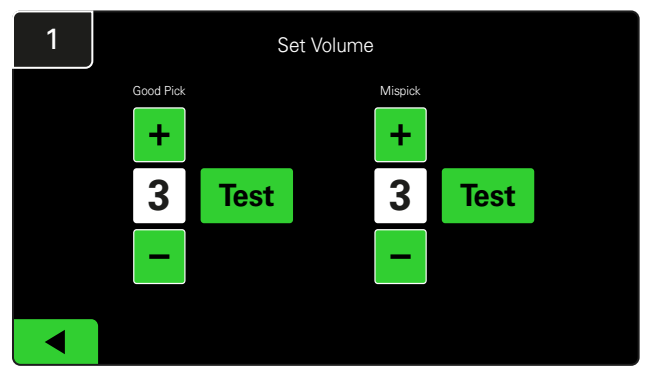

Proverite funkcionalnost oglašivača tako što ćete isključiti bateriju ili pritisnuti dugme **Test** na ekranu Podešavanje jačine zvuka. Ova funkcija se može koristiti i za programiranje CMD-a. Ako znate serijski broj CMD-a, možete ga dodeliti grupi i dati joj ID punjača. Zatim možete da proverite da li je ispravno i da li sve komunikacije rade tako što ćete uključiti i isključiti plavo svetlo.

#### **KONTROLNA LISTA INSTALACIJE**

| Zadatak                                                                                                    | Status |
|----------------------------------------------------------------------------------------------------|--------|
| 1. Uverite se da svi CMD-ovi prikazuju zeleno svetlo.                                                                                                    |        |
| <ol> <li>Uverite se da su svi CMD-ovi dodeljeni i da izveštavaju preko CMD liste<br/>u podešavanjima na početnom ekranu.</li> </ol>                                                                                                    |        |
| <ol> <li>Proverite da li se iz menija čuju "Ispravni" i "Neispravni" zvuci pri izboru<br/>baterije. Proverite to tako što ćete kliknuti na "Podešavanja", a zatim na<br/>"Jačina zvuka". U ovom trenutku izaberite i željenu jačinu zvuka.</li> </ol> |        |
| <ol> <li>Testirajte sposobnost učitavanja sistema za upravljanje baterijom<br/>EZSelect<sup>™</sup> preko interneta.</li> </ol>                                                                                                    |        |
| <ol> <li>Ako su lozinke onemogućene tokom instalacije, podesite podrazumevanu<br/>lozinku za održavanje na "11111", a podrazumevanu lozinku za podešavanja<br/>na "919191". Ili podesite lozinke po svom izboru.</li> </ol>                           |        |
| 6. Proverite da li su datum i vreme pravilno podešeni.                                                                                                    |        |
| 7. Proverite da li su svi punjači pravilno označeni koristeći priložene oznake.                                                                                                    |        |

# Izbor sledeće dostupne baterije

Držite sve baterije uključene dok se ne izaberu, osim ako nisu izabrane za održavanje. Sistem detektuje kada je baterija povezana sa punjačem,

Kako izabrati sledeću dostupnu bateriju:

kada punjač počinje i završava, i koliko dugo je baterija povezana sa punjačem pre nego što se preuzme.

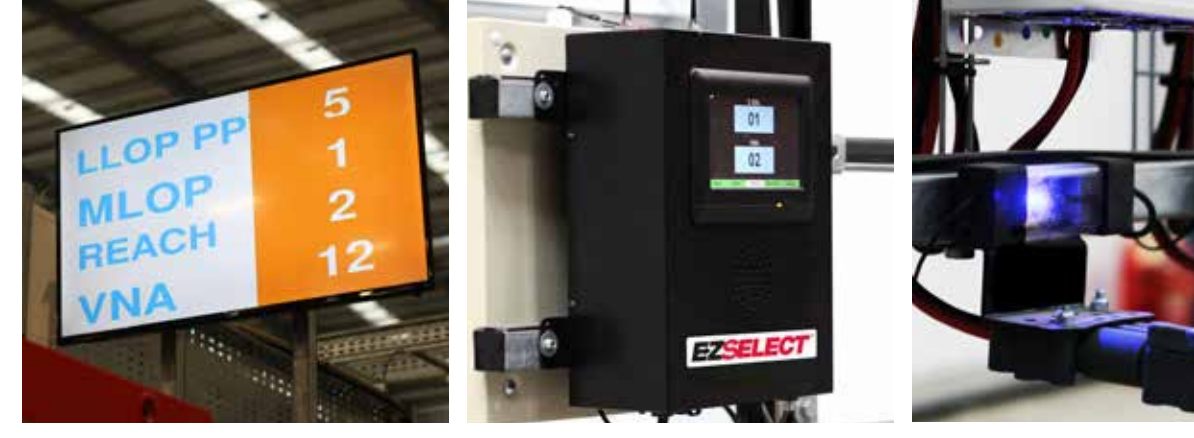

1) TV ekran Prikazuje grupe i sledeću bateriju koju treba izabrati.

(2) Ekran na dodir Pokazuje sledeću bateriju koju treba izabrati.

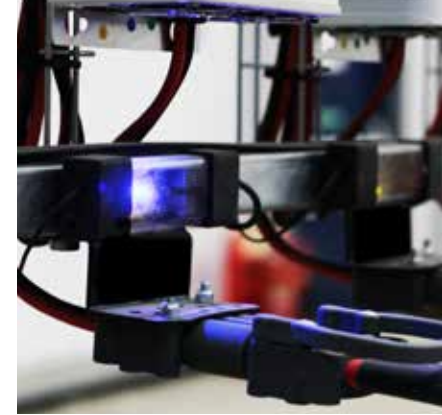

3 CMD Plava LED lampica ukazuje na to da je baterija dostupna za odabir.

## Povratne informacije sistema

- Oglašivač na kontrolnoj kutiji zvuči prijatnim zvonom kada se izabere baterija koju je izabrao sistem.
- Oglašivač na upravljačkoj kutiji oglašava alarm i poruku kada se izabere neka druga baterija koji nije sistem izabrao. Kada dođe do toga, sistem to smatra "pogrešnim izborom".
- Sistem evidentira sve pogrešne izbore i mogu se videti preko kartice Istorija na početnom ekranu ekrana na dodir ili preko veb-sajta, batterymanagement.net.

# Uređaj za praćenje punjenja (CMD) Vizuelni LED indikatori

Slika 4: LED indikatori za CMD

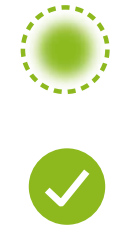

(Svetli stalno) Dobra veza (Trepće) Nestabilna veza

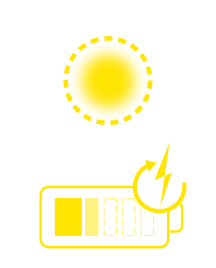

Punjenje akumulatora

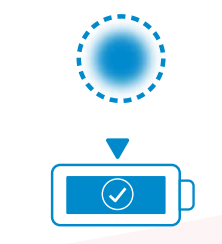

Sledeća baterija za izbor

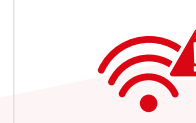

Greška u komunikaciji

\*Ako je uključeno crveno svetlo kvara, zamenite kabl za podatke.

# Ekran na dodir

- Signal koji prikazuje komunikaciju među ekranom i kontrolerom.
- Sledeća baterija koju treba uzeti za svaku grupu.
- \*Početni ekran će automatski prikazati do 9 grupa.

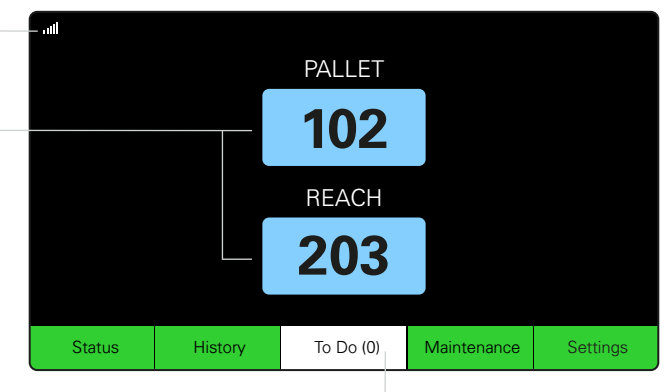

Kliknite na dugme "Zadatak" ako postane crveno -Proverite da li su punjači u karantinu ili da CMD ne prijavljuje.

# A. Status

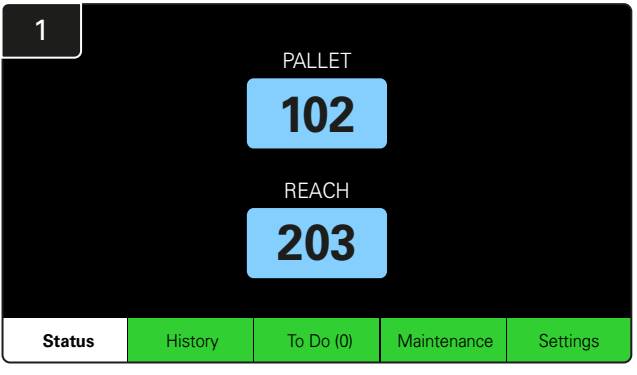

Kliknite na Status na početnom ekranu.

\*Ako na početnom ekranu nije prikazan broj baterije, proverite "Dostupne baterije" pod opcijom "Status".

| 3 | J                        | PALLET Queue             |                           |                         |            |         |  |  |  |
|---|--------------------------|--------------------------|---------------------------|-------------------------|------------|---------|--|--|--|
|   | Available                | Charging                 | Connected<br>Not Charging | No Battery<br>Connected | Quarantine | Unknown |  |  |  |
|   | 102<br>109<br>110<br>108 | 103<br>107<br>106<br>105 | 104                       | 101                     |            |         |  |  |  |
|   |                          |                          |                           |                         |            |         |  |  |  |

Ekran čekanja prikazuje status svakog punjača u grupi.

| 2         |   |                                |                        | Status   |                         |                         |                    |         |
|-----------|---|--------------------------------|------------------------|----------|-------------------------|-------------------------|--------------------|---------|
| Pool Name | 9 | Next Battery<br>on Charger     | Batteries<br>Available | Charging | Connect<br>Not Charging | No Battery<br>Connected | Quarantine         | Unknown |
| PALLET    |   | 104                            | 4                      | 4        | 1                       | 1                       | 0                  | 0       |
| REACH     |   | 205                            | 2                      | 3        | 3                       | 0                       | 0                  | 0       |
|           |   |                                |                        |          |                         |                         |                    |         |
|           |   |                                |                        |          |                         |                         |                    |         |
|           |   |                                |                        |          |                         |                         |                    |         |
|           |   | Time Since Last Up<br>09:31:00 | load                   |          |                         | Serial Numb<br>4503e6af | ber 2024-<br>15:26 | 04-08   |

Kliknite na **naziv grupe (npr. PALETA)** da biste proverili status baterija u grupi.

#### 22

# B. Istorija

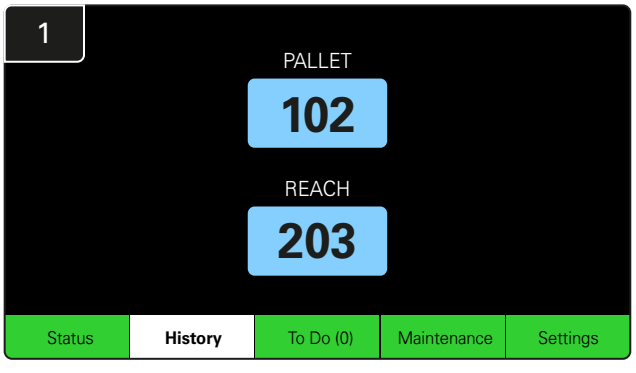

Kliknite na **Istorija** na početnom ekranu. Prikazaće se statistika za *poslednjih sedam dana*.

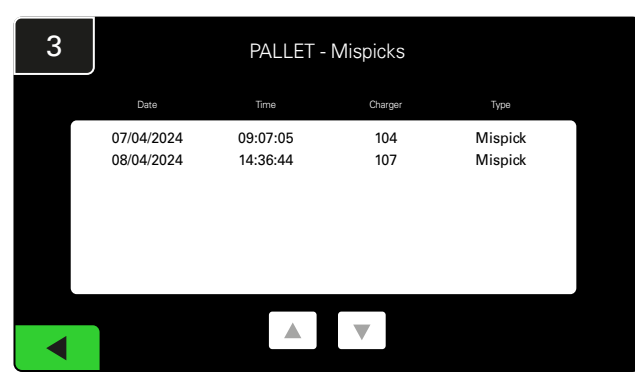

U okviru izabrane metrike, prikazaće se poslednjih sedam dana istorije punjača.

C. Zadaci

| 2  | 7 Day Statistics |            |          |                         |                                |  |  |  |
|----|------------------|------------|----------|-------------------------|--------------------------------|--|--|--|
| Pe | ool Name         | Selections | Mispicks | Zero Available<br>Picks | Minimum Batteries<br>Available |  |  |  |
| F  | ALLET            | 4          | 2        | 0                       | Graph                          |  |  |  |
| F  | REACH            | 3          | 2        | 0                       | Graph                          |  |  |  |
|    |                  |            |          |                         |                                |  |  |  |
|    |                  |            |          |                         |                                |  |  |  |
|    |                  |            |          |                         |                                |  |  |  |
|    |                  |            |          |                         |                                |  |  |  |
|    |                  |            |          |                         |                                |  |  |  |

Izaberite **zeleno dugme** za detaljnije informacije o baterijama odgovarajuće grupe.

<u>\*Definicija metrike</u> Izbori: Broj baterije koja je odabrana za tu grupu.

Pogrešni odabiri: Koliko puta je baterija izabrana iz grupe umesto one koju je izabrao sistem.

**Bez dostupnih izbora**: Koliko puta je baterija izabrana kada nijedna baterija nije bila napunjena do kraja.

Minimalni broj dostupnih baterija: Grafikon prikazuje dnevni broj potpuno napunjenih baterija tokom poslednjih sedam dana.

# 1 PALLET 102 REACH 203 Status History To Do (1) Maintenance Settings

Kliknite na **Zadaci** na početnom ekranu ako postane crveno. Proverite da li su punjači u karantinu, da li neki CMD ne prijavljuje ili da li je potrebno zameniti punjače.

\*Broj u zagradi ( ) pokazuje koliko je upozorenja na greške.

| 2 | To Do List             |         |          |  |  |  |  |
|---|------------------------|---------|----------|--|--|--|--|
|   | Action                 | Charger | Time ago |  |  |  |  |
|   | Chargers in quarantine | 101     | 00:01    |  |  |  |  |
|   |                        |         |          |  |  |  |  |
|   |                        |         |          |  |  |  |  |
|   |                        |         |          |  |  |  |  |
|   |                        |         |          |  |  |  |  |
|   |                        |         |          |  |  |  |  |
|   |                        |         |          |  |  |  |  |

Ako postoje upozorenja, ona će biti navedena.

# D. Održavanje

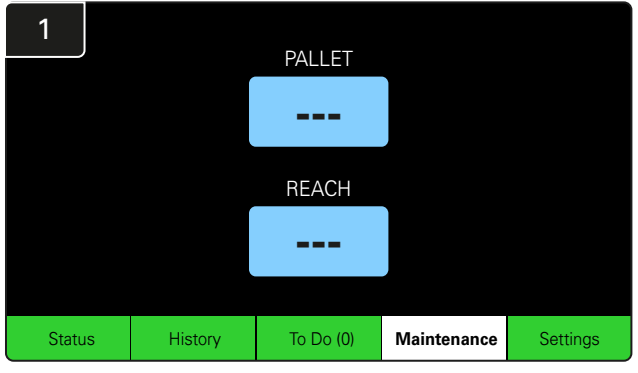

Kliknite na **Održavanje** na početnom ekranu da biste izabrali baterije kojima je potreban servis.

\*Dok je režim održavanja uključen, sistem ne prikazuje koju bateriju treba sledeće izabrati. Ali svi izbori se i dalje evidentiraju.

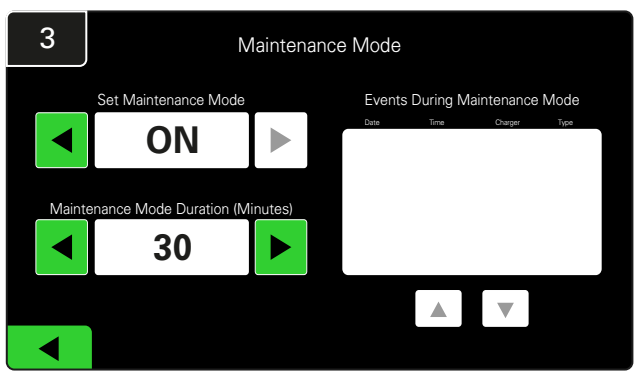

Trajanje režima održavanja može se podesiti od 5 do 120 minuta. Automatski tajmer tada vraća sistem u normalan režim rada.

Režim održavanja se može i ručno poništiti.

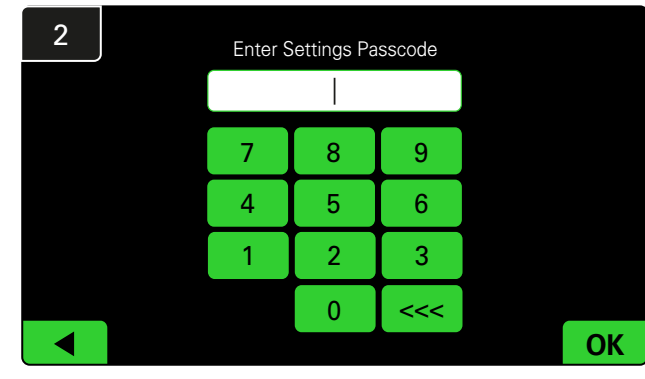

Unesite podrazumevanu lozinku 11111, a zatim kliknite na OK.

\*Ako želite da uklonite lozinku tokom rada, pogledajte odeljak Promena lozinki.

# E. Podešavanja

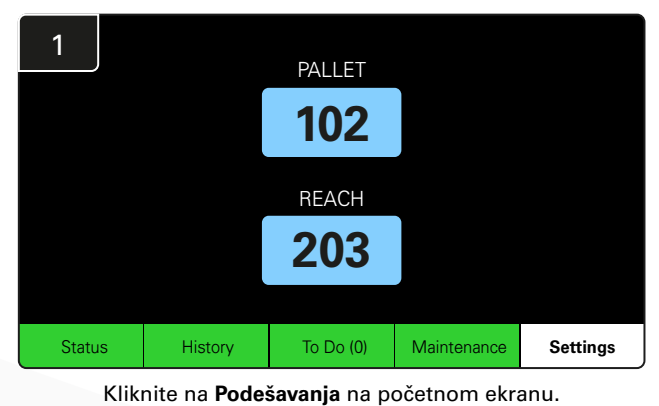

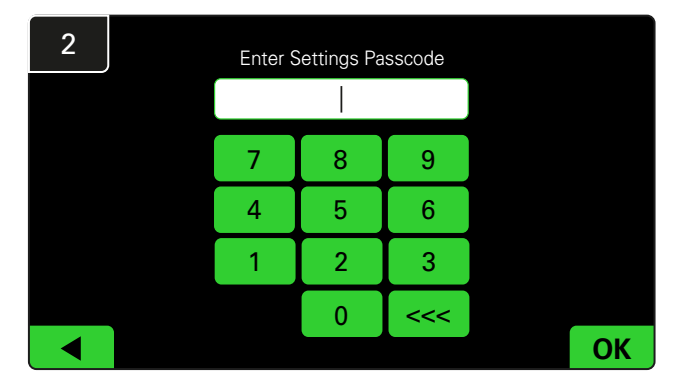

Unesite podrazumevanu lozinku 919191, a zatim kliknite na OK.

\*Da biste promenili lozinku, pogledajte odeljak Promena lozinki.

\*Pogledajte odeljak Konfiguracija sistema za detaljne informacije.

# SVAKODNEVNE PROVERE SISTEMA

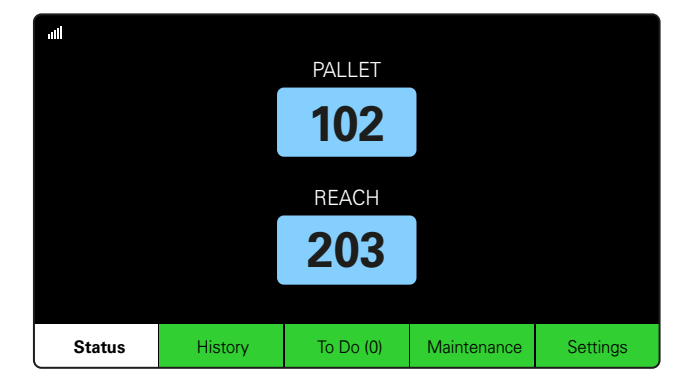

#### 1. korak

Proverite status **Sistema** na početku dana ili na početku smene.

| Status    |                                |                        |          |                         |                         |                     |         |  |  |  |  |
|-----------|--------------------------------|------------------------|----------|-------------------------|-------------------------|---------------------|---------|--|--|--|--|
| Pool Name | Next Battery<br>on Charger     | Batteries<br>Available | Charging | Connect<br>Not Charging | No Battery<br>Connected | Quarantine          | Unknown |  |  |  |  |
|           | -                              | 0                      | 4        | 1                       | 1                       | 0                   | 0       |  |  |  |  |
|           | -                              | 2                      | 3        | 3                       | 0                       | 0                   | 0       |  |  |  |  |
|           |                                |                        |          |                         |                         |                     |         |  |  |  |  |
|           |                                |                        |          |                         |                         |                     |         |  |  |  |  |
|           |                                |                        |          |                         |                         |                     |         |  |  |  |  |
|           | Time Since Last Up<br>09:31:00 | load                   |          |                         | Serial Numb<br>4503e6af | ber 2024-0<br>15:26 | 04-08   |  |  |  |  |

#### 2. korak

Utvrdite da li postoje sledeći uslovi:

- 1. Nije dostupna nijedna baterija
- 2. Baterije su povezane, ali se ne pune
- 3. Punjači bez povezane baterije
- 4. Baterije u karantinu
- 5. Nepoznato

\*Ako se pojavi bilo koji od ovih uslova, pogledajte odeljak Rešavanje problema.

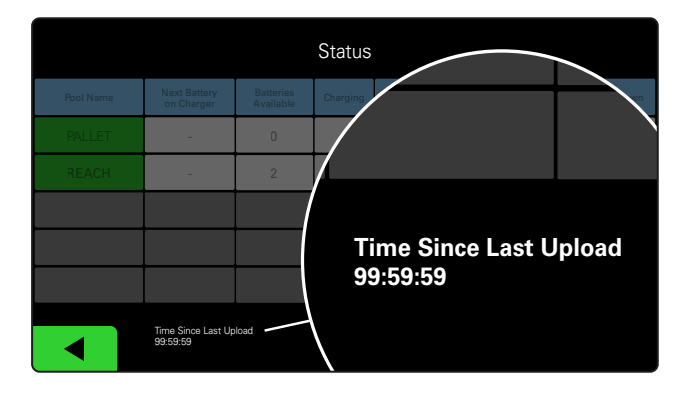

#### 3. korak

Ako je "Vreme od poslednjeg učitavanja" 99:59:59, to znači da sistem ne učitava. Obratite se servisnom predstavniku.

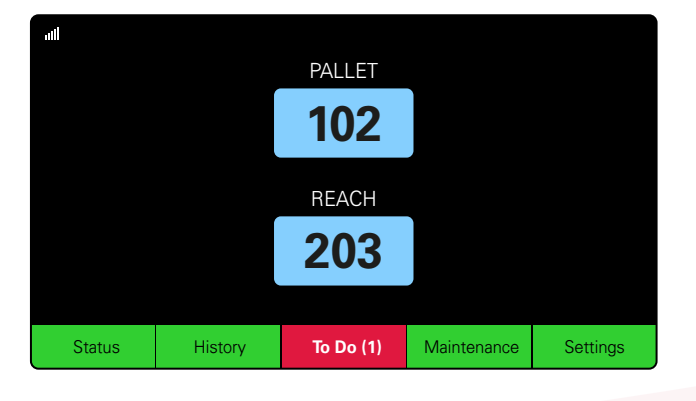

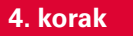

Proverite dugme **Zadaci** na početku dana ili na početku smene, kliknite da biste videli da li je upozorenje o grešci uključeno ako postane crveno.

#### **KONTROLNA LISTA ZA RAD**

| Zadatak                                                       | Status |                                                                                                    |  |  |  |  |
|---------------------------------------------------------------|--------|----------------------------------------------------------------------------------------------------|--|--|--|--|
| 1. Da li ima dostupnih baterija?                              | Da Ne  | Dostupna količina (ako je odgovor Da)           Skup 1:         Skup 2:         Skup 3:           Skup 4:         Skup 5:         Skup 6:           Skup 7:         Skup 8:         Skup 9: |  |  |  |  |
| 2. Da li postoje grupe bez dostupnih baterija?                | Da Ne  | Lista skupova (ako je "da")                                                                                                    |  |  |  |  |
| 3. Da li su baterije povezane, ali se ne pune?                | Da Ne  | Lista punjača <u>Preduzeta mera</u><br>(Ako je "da")                                                                                                    |  |  |  |  |
| 4. Da li postoje punjači na kojima baterija<br>nije povezana? | Da Ne  | Lista punjača Preduzeta mera<br>(Ako je "da")                                                                                                    |  |  |  |  |
| 5. Da li postoje punjači u karantinu?                         | Da Ne  | Lista punjača <u>Preduzeta mera</u><br>(Ako je "da")                                                                                                    |  |  |  |  |
| 6. Da li postoje punjači sa nepoznatim statusom?              | Da Ne  | <u>Lista punjača</u> <u>Preduzeta mera</u><br>( <u>Ako je "da")</u>                                                                                                    |  |  |  |  |

7. Vreme od poslednjeg učitavanja

#### REŠAVANJE PROBLEMA

# Na ekranu se prikazuju linije

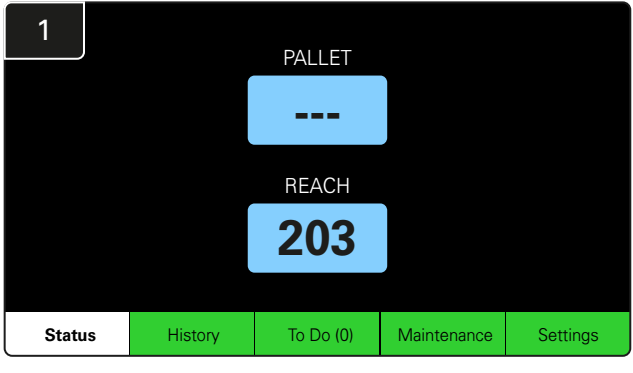

Ako se na početnom ekranu prikazuju linije umesto broja punjača, proverite ekran Status.

| 2         | Status                         |                        |          |                         |                         |                    |         |  |  |  |  |
|-----------|--------------------------------|------------------------|----------|-------------------------|-------------------------|--------------------|---------|--|--|--|--|
| Pool Name | Next Battery<br>on Charger     | Batteries<br>Available | Charging | Connect<br>Not Charging | No Battery<br>Connected | Quarantine         | Unknown |  |  |  |  |
| PALLET    | 104                            | 0                      | 4        | 1                       | 1                       | 0                  | 0       |  |  |  |  |
| REACH     | 205                            | 2                      | 3        | 3                       | 0                       | 0                  | 0       |  |  |  |  |
|           |                                |                        |          |                         |                         |                    |         |  |  |  |  |
|           |                                |                        |          |                         |                         |                    |         |  |  |  |  |
|           |                                |                        |          |                         |                         |                    |         |  |  |  |  |
|           | Time Since Last Up<br>09:31:00 | load                   |          |                         | Serial Numt<br>4503e6af | ber 2024-<br>15:26 | 04-08   |  |  |  |  |

Proverite da li su dostupne baterije.

## Rešavanje problema iz ekrana Status

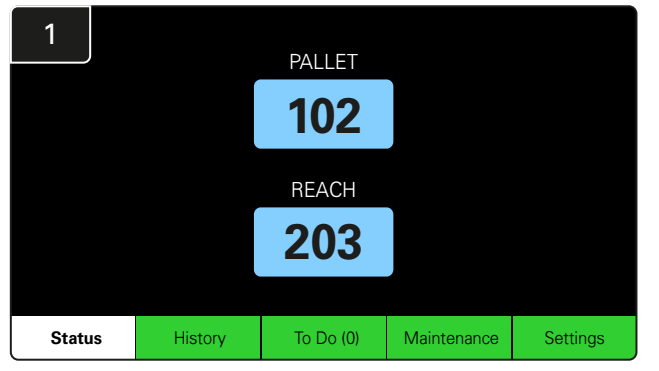

Kliknite na Status na početnom ekranu.

| 2         | Status                         |                        |          |                         |                         |                    |         |  |  |  |  |
|-----------|--------------------------------|------------------------|----------|-------------------------|-------------------------|--------------------|---------|--|--|--|--|
| Pool Name | Next Battery<br>on Charger     | Batteries<br>Available | Charging | Connect<br>Not Charging | No Battery<br>Connected | Quarantine         | Unknown |  |  |  |  |
|           | 104                            | 0                      | 4        | 1                       | 1                       | 0                  | 0       |  |  |  |  |
|           | 205                            | 2                      | 3        | 3                       | 0                       | 0                  | 0       |  |  |  |  |
|           |                                |                        |          |                         |                         |                    |         |  |  |  |  |
|           |                                |                        |          |                         |                         |                    |         |  |  |  |  |
|           |                                |                        |          |                         |                         |                    |         |  |  |  |  |
|           | Time Since Last Up<br>09:31:00 | load                   |          |                         | Serial Numt<br>4503e6af | ber 2024-<br>15:26 | 04-08   |  |  |  |  |

Kada se bavite otklanjanjem problema, fokusirajte se na poslednje četiri kolone: **Povezano, ne puni se, Nije povezana nijedna baterija, Karantin** i **Nepoznato**.

# A. Povezano, ne puni se

Baterija je upravo povezana i punjač još uvek nije uključen. ILI problem sa baterijom ili punjačem tako da punjač ne započinje ciklus punjenja.

|       |                                |                        |          |                         |                         |                   |         | Prove | erite sledeće:                                                                                         |
|-------|--------------------------------|------------------------|----------|-------------------------|-------------------------|-------------------|---------|-------|----------------------------------------------------------------------------------------------------|
|       |                                |                        | Status   |                         |                         |                   |         |       | Svaki punjač ukazuje na grešku.                                                                        |
|       | Next Battery<br>on Charger     | Batteries<br>Available | Charging | Connect<br>Not Charging | No Battery<br>Connected | Quarantine        | Unknown | -     | Žuta LED lampica trenće na CMD-u i baterija je po                                                      |
|       | 104                            | 0                      | 4        | 1                       | 1                       | 0                 | 0       | Ц.    |                                                                                                    |
| REACH | 205                            | 2                      | 3        | 3                       | 0                       | 0                 | 0       |       | Punjač je povezan sa izvorom napajanja ako su eki<br>i sve indikatorske lampice na punjaču isključeni. |
|       |                                |                        |          |                         |                         |                   |         | _     |                                                                                                    |
|       |                                |                        |          |                         |                         |                   |         |       | Punjac je podesen na odloženo pokretanje.                                                              |
|       |                                |                        |          |                         |                         |                   |         |       | Napon baterije može da funkcioniše sa punjačem                                                         |
|       | Time Since Last Up<br>09:31:00 | load                   |          |                         | Serial Num<br>4503e6af  | ber 2024<br>15:26 | 04-08   | i     | ako punjač funkcioniše pravilno, jer neki punjači<br>neće prepoznati prekomerno ispražnjenu bateriju.  |

# B. Nijedna baterija nije povezana

Sistem ne pokazuje da je baterija povezana.

| Status    |                                |                        |          |                         |                         |                    |         |  |  |  |
|-----------|--------------------------------|------------------------|----------|-------------------------|-------------------------|--------------------|---------|--|--|--|
| Pool Name | Next Battery<br>on Charger     | Batteries<br>Available | Charging | Connect<br>Not Charging | No Battery<br>Connected | Quarantine         | Unknown |  |  |  |
| PALLET    | 104                            | 0                      | 4        | 1                       | 1                       | 0                  | 0       |  |  |  |
| REACH     | 205                            | 2                      | 3        | 3                       | 0                       | 0                  | 0       |  |  |  |
|           |                                |                        |          |                         |                         |                    |         |  |  |  |
|           |                                |                        |          |                         |                         |                    |         |  |  |  |
|           |                                |                        |          |                         |                         |                    |         |  |  |  |
|           | Time Since Last Up<br>09:31:00 | load                   |          |                         | Serial Numt<br>4503e6af | ber 2024-<br>15:26 | 04-08   |  |  |  |

Proverite sledeće:

- Baterija se nalazi u slotu za punjenje na nosaču baterija.
- Baterija je povezana sa punjačem navedenim na listi.
- Žuta LED lampica na CMD-u uključena je ako je povezana baterija.

Žuta LED lampica na CMD-u nije uključena, čak i ako je baterija povezana. Proverite priključak baterije da biste se uverili da nije prekinut.

Žuta LED lampica na CMD-u nije uključena, čak i ako je baterija povezana. Proverite da li je pin FlexiTap-a na CMD-u u centru kabla i da ne savijate pin.

### C. Karantin

Ovo prikazuje broj punjača na kojima je povezana baterija, ali punjač nije pokrenut u roku od 24 sata. Sistem bateriju stavlja u karantin tako što je vadi iz reda, a ako problem nije rešen u roku od 72 sata, baterija se vraća u red.

|           |                                |                        | Status   |                         |                         |                    |         |
|-----------|--------------------------------|------------------------|----------|-------------------------|-------------------------|--------------------|---------|
| Pool Name | Next Battery<br>on Charger     | Batteries<br>Available | Charging | Connect<br>Not Charging | No Battery<br>Connected | Quarantine         | Unknown |
|           | 104                            | 0                      | 4        | 1                       | 1                       | 0                  | 0       |
|           | 205                            | 2                      | 3        | 3                       | 0                       | 0                  | 0       |
|           |                                |                        |          |                         |                         |                    |         |
|           |                                |                        |          |                         |                         |                    |         |
|           |                                |                        |          |                         |                         |                    |         |
|           | Time Since Last Up<br>09:31:00 | load                   |          |                         | Serial Numb<br>4503e6af | ber 2024-<br>15:26 | D4-0B   |

Proverite sledeće:

- Svaki punjač ukazuje na grešku.
- Žuta LED lampica trepće na CMD-u i baterija je povezana.
- Punjač je povezan sa izvorom napajanja ako su ekran i sve indikatorske lampice na punjaču isključeni.
- Napon baterije može da funkcioniše sa punjačem ako punjač funkcioniše pravilno, jer neki punjači neće prepoznati prekomerno ispražnjenu bateriju.
- Da biste izvukli bateriju iz karantina, isključite bateriju iz punjača i ponovo povežite bateriju.

## D. Nepoznato

Ovo prikazuje broj punjača sa nepoznatim statusom prema sistemu.

| Status    |                                |                        |          |                         |                         |                     |         |  |  |  |
|-----------|--------------------------------|------------------------|----------|-------------------------|-------------------------|---------------------|---------|--|--|--|
| Pool Name | Next Battery<br>on Charger     | Batteries<br>Available | Charging | Connect<br>Not Charging | No Battery<br>Connected | Quarantine          | Unknown |  |  |  |
|           | 104                            | 0                      | 4        | 1                       | 1                       | 0                   | 0       |  |  |  |
|           | 205                            | 2                      | 3        | 3                       | 0                       | 0                   | 0       |  |  |  |
|           |                                |                        |          |                         |                         |                     |         |  |  |  |
|           |                                |                        |          |                         |                         |                     |         |  |  |  |
|           |                                |                        |          |                         |                         |                     |         |  |  |  |
|           | Time Since Last Up<br>09:31:00 | load                   |          |                         | Serial Numt<br>4503e6af | ber 2024-0<br>15:26 | 04-08   |  |  |  |

Proverite sledeće:

Zelena LED lampica na CMD-u svetli. Ako se to desi, sačekajte par minuta i ponovo proverite ekran Status. Zelena LED lampica na CMD-u nije uključena. Proverite kablove za prenos podataka da biste se uverili da su sigurni i da nisu slomljeni/priklešteni. Zelena LED lampica na CMD-u nije uključena. Proverite da li je kabl za prenos podataka uključen u kontrolnu kutiju. Zelena LED lampica na CMD-u nije uključena. Proverite da li je kabl za podatake povezan sa prvim CMD-om i da li je kabl povezan sa svakim CMD-om. Zelena LED lampica na CMD-u nije uključena. Proverite da li je kontrolna kutija povezana sa izvorom napajanja. Zelena LED lampica na CMD-u treperi. Proverite da li je CMD dodeljen skupu preko konfiguracije punjača.

#### NAPOMENE

#### www.enersys.com

© 2024 EnerSys. Sva prava zadržana. Svi zaštitni znakovi i logotipi su vlasništvo EnerSys i njegovih podružnica osim UKCA, koji nije vlasništvo EnerSys. Podložno je reviziji bez prethodne najave. E&O.E.

EMEA-SR-OM-EZSELECT-0924

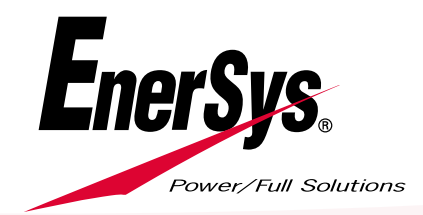